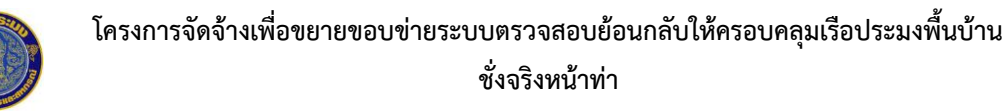

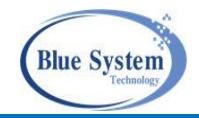

### สารบัญ

| .1บทบาทการใช้งานระบบ                                  | 2 |
|-------------------------------------------------------|---|
| .2การเข้าระบบ                                         | 2 |
| 2.1 การเปลี่ยนบทบาทการใช้งาน                          | 4 |
| 2.2 เมนูการใช้งาน                                     | 5 |
| 3การเปลี่ยนรหัสผ่านและการแก้ไขข้อมูลส่วนตัว           | 6 |
| 3.1 การเปลี่ยนรหัสผ่าน                                | 6 |
| 3.2 การแก้ไขข้อมูลส่วนตัว                             | 7 |
| .4ชั่งจริงหน้าท่า                                     | 8 |
| 4.1 รายการใบชั่งจริงหน้าท่า                           | 8 |
| 4.2 การเพิ่มรายการชั่งจริง                            |   |
| 4.2.1 กรณีเรือประมงเข้าเทียบท่า                       |   |
| 4.2.2 กรณีเรือประมงฝากสัตว์น้ำมากับเรือขนถ่ายสัตว์น้ำ |   |
| 4.2.3 กรณีที่มีการขนถ่ายท่างรถยนต์                    |   |
| 4.2.4 การส่งเอกสารเพื่อให้พิจารณา                     |   |
| 4.3 การพิจารณาอนุมัติ                                 |   |
| 4.3.1 ขายบริโภคในประเทศ                               |   |
| 4.3.2 ขายแพปลา, พ่อค้าคนกลาง, โรงงานแปรรูปสัตว์น้ำ    |   |
| 4.3.3 การส่งกลับเพื่อแก้ไข                            |   |

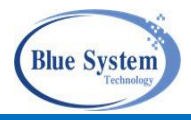

#### 1. บทบาทการใช้งานระบบ

1.1 บทบาท "ผู้ประกอบการท่าเทียบเรือ"

1.1.1 ตรวจสอบและอนุมัติใบชั่งจริงหน้าท่า (WP) ที่ผู้ประกอบการเสนอให้พิจารณา

1.1.2 จัดทำใบชั่งจริงหน้าท่า (WP) สำหรับการบันทึกข้อมูลขายสัตว์น้ำภายในประเทศ

1.1.3 ค้นหาใบชั่งจริงหน้าท่า (WP), ใบชั่งจริงหน้าท่าที่รับซื้อสัตว์น้ำจากการขนถ่ายสัตว์นำทางรถ (WT), และใบชั่งจริงหน้าท่า (WP) สำหรับการบันทึกข้อมูลขายสัตว์น้ำภายในประเทศ ที่ขึ้นสัตว์น้ำ ณ ท่าเทียบเรือที่ตนเอง ได้รับการกำหนดค่าไว้

1.2 บทบาท "ผู้ประกอบการแพปลา/โรงงาน"

1.2.1 จัดทำใบชั่งจริงหน้าท่า (WP,WT) สำหรับการบันทึกข้อมูลขายสัตว์น้ำของตนเองที่ซื้อจากเรือโดยตรง

1.2.2 ส่งเอกสารชั่งจริงหน้าท่าของตนให้กับผู้ประกอบการท่าเทียบเรือทำการอนุมัติเอกสารชั่งจริง

1.2.3 ค้นหาเอกสารชั่งจริงหน้าท่า (WP) และเอกสารชั่งจริงหน้าท่าที่รับซื้อสัตว์น้ำจากการขนถ่ายสัตว์น้ำ ทางรถ (WT) เฉพาะผู้ประกอบการที่ตนเองได้รับการกำหนดค่าไว้เท่านั้น

#### 2. การเข้าระบบ

Url Address เข้าระบบงาน

ระบบทำงานในลักษณะ Web Application โดยใช้งานผ่านระบบ Web Browser เช่น

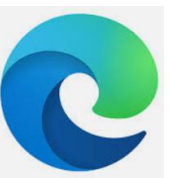

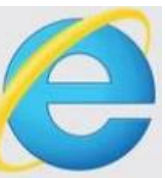

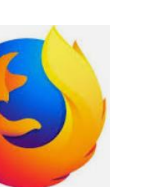

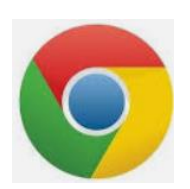

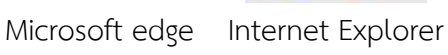

Firefox Google Chrome

https://traceability.fisheries.go.th/

หรือ

หรือ

https://traceability.fisheries.go.th/tds

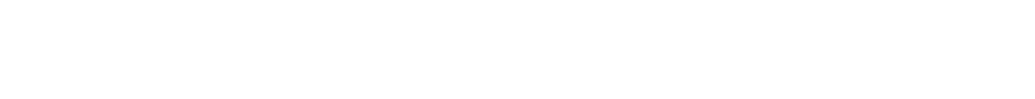

#### โครงการจัดจ้างเพื่อขยายขอบข่ายระบบตรวจสอบย้อนกลับให้ครอบคลุมเรือประมงพื้นบ้าน ชั่งจริงหน้าท่า

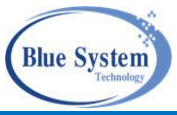

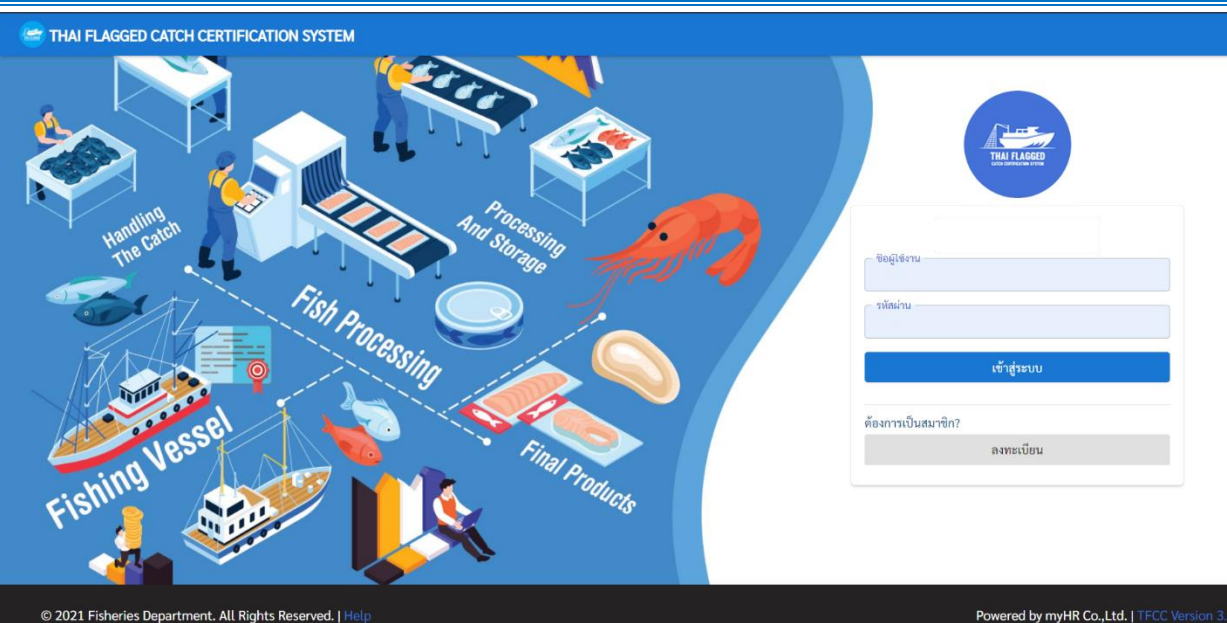

รูปที่ 1 การ login เข้าระบบ

้จากรูปที่ 1 ใส่ชื่อผู้ใช้งานและรหัสผ่าน คลิกปุ่มเข้าสู่ระบบต่อจากนั้นระบบแสดงหน้าจอหหลักเมนูหลักการใช้งาน ตามรูปที่ 2

| FLAGGED CATCH CERTIFICATION SYSTEM                                    | <mark>3</mark> ≍ ♦ |
|-----------------------------------------------------------------------|--------------------|
| 1<br>พ T 1<br>ภ.ท่าเหียบเรือ<br>แหลงขลา 2 (ห่าสะอ้าน)<br>x001080020)) |                    |
| 3 2                                                                   |                    |
| ออกรายวัน                                                             |                    |
| าสัตว์น้ำขึ้นทำ <sup>51</sup>                                         |                    |
| n <b>2</b> 3                                                          |                    |
| บการซื้อขายสัตว์น้ำ                                                   |                    |
|                                                                       |                    |
|                                                                       |                    |
|                                                                       |                    |
|                                                                       |                    |
|                                                                       |                    |
|                                                                       |                    |
|                                                                       |                    |
|                                                                       |                    |

รูปที่ 2 หน้าจอการใช้งานเมื่อทำการ login เข้าระบบ

จากรูปที่ 2 อธิบายส่วนประกอบหน้าจอการใช้งานได้ ดังนี้

- ส่วนแสดงข้อมูลผู้ใช้งานระบบ หมายเลข 1
- ส่วนแสดงรายการเมนูการใช้งานตามสิทธิ์ของผู้ใช้งานระบบ หมายเลข 2
- สัญลักษณ์การตั้งค่าต่าง ๆ หมายเลข 3
- การตั้งค่าต่าง ๆ อธิบายได้ ดังนี้

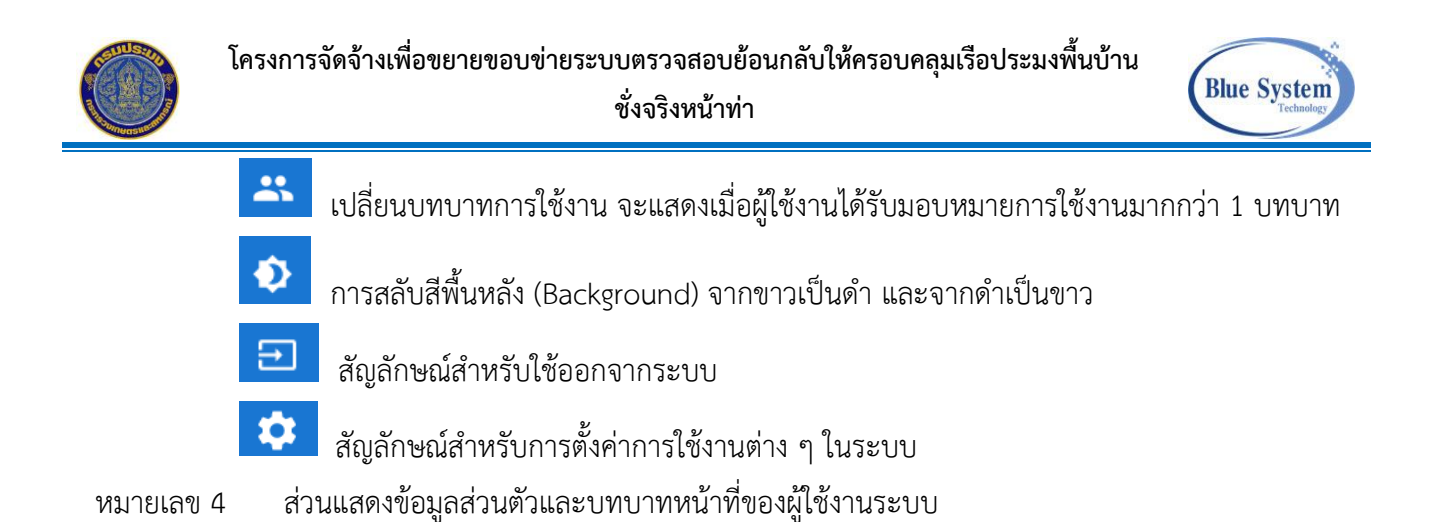

### 2.1 การเปลี่ยนบทบาทการใช้งาน

กรณีที่ผู้ใช้งานได้รับมอบหมายการใช้งานมากกว่า 1 บท จะแสดงสัญลักษณ์ 🌥 เมื่อคลิก ระบบจะ แสดงชื่อบทบาทของแต่ละสถานประกอบการขึ้นมา เช่น

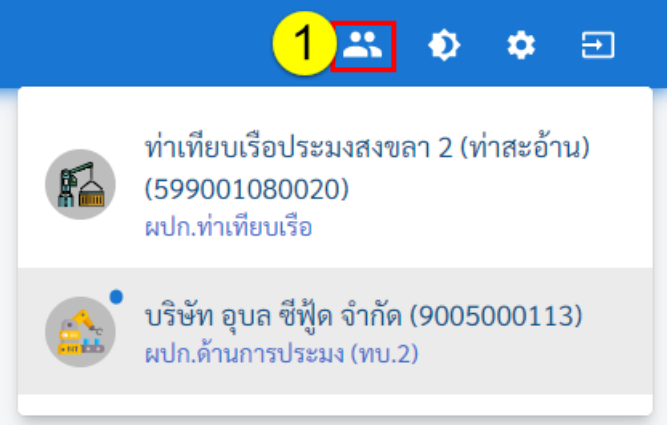

รูปที่ 3 บทบาทการใช้งานระบบทั้งหมด

จากรูปที่ 3 อธิบายได้ ดังนี้

หมายถึง • บทบาทหลัก เมื่อlogin เข้าระบบ ผู้ใช้งานเข้าสู่บทบาทหลัก จากรูปตัวอย่าง บทบาทหลัก คือ ผปก. บริษัท อุบล ซีฟู้ด จำกัด และเมื่อต้องการเปลี่ยนบทบาทอื่นทำได้โดยคลิกที่ชื่อบทบาทนั้น ต่อจากนั้นจะมี ข้อความเพื่อยืนยัน

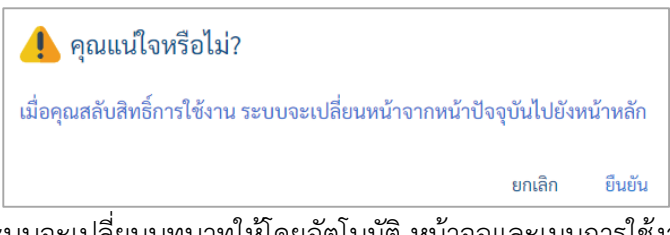

เมื่อคลิก ยืนยัน ระบบจะเปลี่ยนบทบาทให้โดยอัตโนมัติ หน้าจอและเมนูการใช้งานจะเปลี่ยนไปเมื่อบทบาท เปลี่ยนไป จากตัวอย่างเมื่อยืนยันจะเปลี่ยนบทบาทเป็นผู้ประกอบการท่าเทียบเรือประมงสงขลา 2 (ท่าสะอ้าน) เลข ใบอนุญาตท่าเทียบเรือ 599001080020

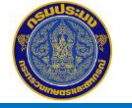

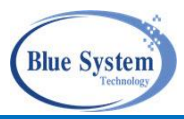

#### 2.2 เมนูการใช้งาน

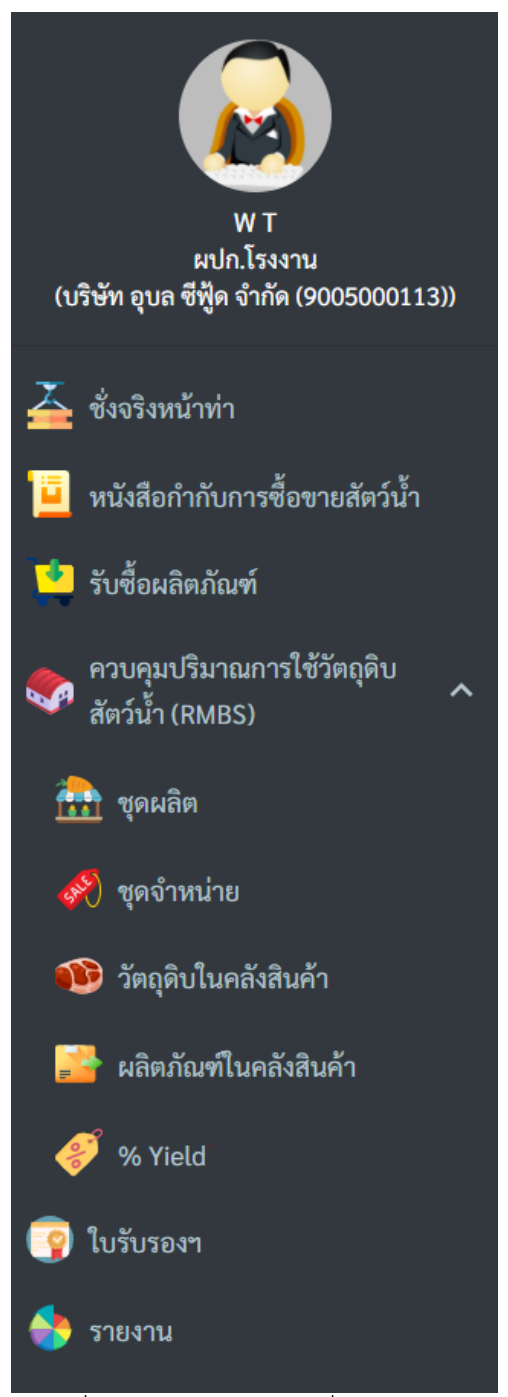

รูปที่ 4 เมนูการงานระบบชั่งจริงหน้ำท่า

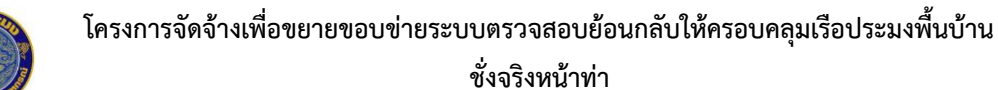

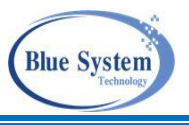

# 3. การเปลี่ยนรหัสผ่านและการแก้ไขข้อมูลส่วนตัว

| 🔄 THAI FLAGGED CATCH CERT                                                 | IFICATION SYSTEM                 |                        |    |                                                                             | 🔐 🔶 🗢 🖃                                                                                                |
|---------------------------------------------------------------------------|----------------------------------|------------------------|----|-----------------------------------------------------------------------------|----------------------------------------------------------------------------------------------------|
| <b>พ</b><br>พ T<br>เปฏิมังงาน<br>(ปฏิมัง อนเต ซีเต้ต รับส์เ (2005000113)) | 🔕 ข้อมูลส่วนตัว 🗡 <mark>3</mark> |                        |    | 💓 บทบาท<br>Q. ค้นหา                                                         |                                                                                                    |
| 👗 สั่งอริมษากล่า                                                          |                                  |                        |    | <ul> <li># บทบาท</li> <li>1 ผปก.ด้านการประมง (ทบ.</li> </ul>                | ทบ.2/ทาเทยบเรอ/ศูนย PIPO/สาขา<br>2) บริษัท อุบล ซีฟู้ค จำกัค (9005000113)                              |
|                                                                           |                                  |                        |    | <ol> <li>ผปก.ท่าเทียบเรือ</li> <li>ฉายได้สามารถเป็นของ (คร</li></ol>        | ท่าเทียบเรือประมงสงขลา 2 (ท่าสะอ้าน) (599001080020)                                                    |
| 😐 หนังสือกำกับการซือขายสัตว์น้ำ                                           | ชื่อ:                            | WТ                     |    | <ol> <li>3 ผบก.ตานการบระมง (ทบ.</li> <li>4 ผปก ด้วนการประมง (พบ.</li> </ol> | <ol> <li>หางหุนสวนงากต เขคขาย สขส (8506022171)</li> <li>มริษัท พี เอน ฟอ จำกัด (2510000014)</li> </ol> |
| 🟓 รับซื้อผลิตภัณฑ์                                                        | อึเมล:                           | wt@gmail.com           |    | 5 ผปก.ด้านการประมง (ทบ.                                                     | 2) บริษัทอันดามันชูริมิ อินดัสทรีส์ จำกัด (7409000517)                                                 |
| 👝 ควบคมปริมาณการใช้วัตถดิน                                                | วันที่สมัคร:                     | 06/04/64 10:20         |    | 6 ผปก.ด้านการประมง (ทบ.                                                     | 2) บริษัท พี.เอม.ฟูด จำกัด (2510000014)                                                                |
| 🧐 สัตว์น้ำ (RMBS)                                                         | รหัสผ่าน:                        | 2 ***** 🔒 เปลี่ยนรหัสผ | าน | 7 ผปก.ด้านการประมง (ทบ.                                                     | 2) บริษัทแปซิฟิค มารีน ฟู๊ด โปรดักส์ จำกัด (7409000226)                                                |
| 🚵 ชอยลิต                                                                  |                                  |                        |    | 8 ผปก.ด้านการประมง (ทบ.                                                     | 2) แพปลาจัยคุ่ม (7405001248)                                                                           |
| [**] บุทพถท                                                               |                                  |                        |    | 9 จนท.กรมประมง                                                              | 😒 กองตรวจสอบคุณภาพสินค้าประมง                                                                          |
| 🛷 ชุดจำหน่าย                                                              |                                  |                        |    | 10 ผปก.ท่าเทียบเรือ                                                         | แพบุญตา (597706080020)                                                                                 |
| 🐠 วัตถุดิบในคลังสินค้า                                                    |                                  |                        |    | Rows per page: 2                                                            | 0 • 1-10 of 273 < 1 2 3 4 5 28 >                                                                       |
| 📑 ผลิตภัณฑ์ในคลังสินค้า                                                   |                                  |                        |    |                                                                             |                                                                                                    |
| 🍠 % Yield                                                                 |                                  |                        |    |                                                                             |                                                                                                    |
| 🧟 ใบรับรองา                                                               |                                  |                        |    |                                                                             |                                                                                                    |
| 🔶 รายงาน                                                                  |                                  |                        |    |                                                                             |                                                                                                    |

รูปที่ 5 การเปลี่ยนรหัสผ่านและการเปลี่ยนรูปโปรไฟล์

#### 3.1 การเปลี่ยนรหัสผ่าน

จากรูปที่ 5 คลิกที่หมายเลข 1 ระบบจะแสดงหน้าจอข้อมูลผู้ใช้หรือโปรไฟล์ (Profile) จากนั้นคลิกที่ หมายเลข 2 • เป็นบันบันนี้ ระบบจะแสดงหน้าจอเปลี่ยนรหัสผ่าน ผู้ใช้งานทำการเปลี่ยนข้อมูลและคลิกปุ่ม บันทึกเพื่อ ยืนยันข้อมูล

| ปลี่ยนรหัสผ่าน     | ×        |
|--------------------|----------|
| รหัสผ่านเดิม       |          |
| รหัสผ่านใหม่       |          |
| ยืนยันรหัสผ่านใหม่ |          |
|                    | 🔒 บันทึก |

รูปที่ 6 การเปลี่ยนรหัสผ่าน

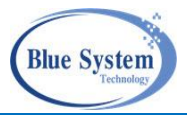

### 3.2 การแก้ไขข้อมูลส่วนตัว

จากรูปที่ 5 คลิกที่ 🖍 เพื่อทำการแก้ไขข้อมูลส่วนตัว ผู้ประกอบการสามารถแก้ไขข้อมูลได้ด้วยตัวเอง รวมทั้งรูปโปรไฟล์ที่ระบบนำมาแสดงด้านบนซ้ายมือ โดยการคลิกที่ <sup>+ อัพโหลด</sup> แล้วเลือกไฟล์รูปภาพ เมื่อทำการ แก้ไขข้อมูลแล้วคลิกปุ่มบันทึก

| แก้ไขข้อมูลส่วนตัว                                  |
|-----------------------------------------------------|
| ซื่อ (ไทย) นามสกุล (ไทย)<br>W T                     |
| ชื่อ (Eng)<br>Wanida Thessathan                     |
| ้ บัตรประจำด้วประชาชน                               |
| ที่อยู่<br>54/20 ซอย 2                              |
| ້ ວິເມລ<br>wt@gmail.com                             |
| เบอร์โทรศัพท์<br>0101010101                         |
| รูปภาพโปรไฟล์<br>+ อัพโหลด                          |
| C220210814_82a48c6f-9c9e-4de3-8a31-1753139c94dc.png |
| 🖬 บันทึก                                            |
| รูปที่ 7 การแก้ไขข้อมูลส่วนตัว                      |

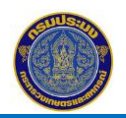

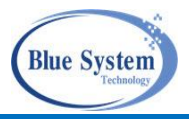

### 4. ชั่งจริงหน้าท่า

🍒 ชั่งจริงหน้าท่า

ใช้สำหรับจัดทำและค้นหาใบชั่งจริงหน้าท่า (WP) ของผู้ประกอบการท่าเทียบเรือ

# 4.1 รายการใบชั่งจริงหน้าท่า

| รายก           | ารข่             | ชั่งจรี | <b>จหน้าท่า</b> + บันทึกชั่งจริงหา | น้าท่า         |               |        |                                     |              |                |         |                |
|----------------|------------------|---------|------------------------------------|----------------|---------------|--------|-------------------------------------|--------------|----------------|---------|----------------|
| ุ ค้เ          | เหา              |         | 1                                  |                |               |        |                                     |              |                |         |                |
| _ ເລາ<br>      | มที่ WP<br>T-64  | 02-2    | 305000253-0006 เลข                 | ทะเบีย         | นเรือ         |        | ชื่อเรือ                            |              | เลขที่ PI      |         |                |
| ซื่อ           | ว ผป             | ก. (ท   | ป.2)                               | ที่ LD         |               |        | o de a                              |              | สถานะ<br>เลือก |         | •              |
| ุ ท่าเ<br>งก่า | เทียบเ<br>เพียบเ | รือ —   | ระบงสงขอา 2 (                      | PIPO —<br>ลือก |               |        | มนทบงงวง<br>                        |              |                |         | )              |
|                | 6/101            | 06301   |                                    | 61011          |               |        | <ul> <li>ใน่ขนถ่ายรถยนต์</li> </ul> |              |                |         |                |
|                | č                | ***     |                                    |                |               |        |                                     |              |                |         |                |
|                | พน               | ит      | • 6601N N NAM                      |                |               |        |                                     |              |                |         |                |
| 🗎 ບັ           | ันทึก            | 1       | 🍸 รออนุมัติ                        |                | 🗸 บันทึกลง LD |        | 🄑 ส่งกลับเพื่อแก้ไข                 | 😑 ไม่บันทึกเ | av LD          | 🖉 ຍກເລີ | ก              |
| <b>C</b>       | เวลา             | 22:06   |                                    |                |               |        |                                     |              |                |         | 1 รายการ       |
|                | #                |         | 100120                             |                |               |        | เรือ                                |              | 2 d 2          | ้าวริง  | ນ້ຳສນັດ (ຄຸດ ) |
|                | #                |         | 661 U VI                           |                | เลขทะเบียน    |        | ชื่อเรือ                            |              | 113110         | 110 31  |                |
| -              | 1                | ✓       | WT-6402-2305000253-0006            | 2              | 329001018     | ᅕ ส.ท  | ัพย์สังวาลย์ 99 (ส.ทรัพย์สังวาล     | าย์ 3)       | 23/02/64       | 4       | 33.00          |
|                |                  |         |                                    |                | ,             |        |                                     | Rows per     | bage: 20 🔻     | 1-1     | of 1 < 1 >     |
|                |                  |         |                                    | รูปที่         | ี่ 8 หน้าจอร  | ายกา   | รเอกสารชั่งจริงหน่                  | ้ำท่า        |                |         |                |
|                | จ                | ากร     | รุปที่ 8 อธิบายได้ ดังนี้          | í              |               |        |                                     |              |                |         |                |
| างาายเ         | เลข              | 1       | ระบเงื่อนไขข้อมส                   | าที่ต้อ        | งการค้นหา     | ข้อมูล | เมื่อระบุเงื่อนไขที่                | ต้องการค้า   | เหาข้อมูล      | ลแล้ว ใ | ห้คลิกที่ปุ่ม  |

"ค้นหา" <a>
 <br/>
 <br/>
 <br/>
 <br/>
 <br/>
 <br/>
 <br/>
 <br/>
 <br/>
 <br/>
 <br/>
 <br/>
 <br/>
 <br/>
 <br/>
 <br/>
 <br/>
 <br/>
 <br/>
 <br/>
 <br/>
 <br/>
 <br/>
 <br/>
 <br/>
 <br/>
 <br/>
 <br/>
 <br/>
 <br/>
 <br/>
 <br/>
 <br/>
 <br/>
 <br/>
 <br/>
 <br/>
 <br/>
 <br/>
 <br/>
 <br/>
 <br/>
 <br/>
 <br/>
 <br/>
 <br/>
 <br/>
 <br/>
 <br/>
 <br/>
 <br/>
 <br/>
 <br/>
 <br/>
 <br/>
 <br/>
 <br/>
 <br/>
 <br/>
 <br/>
 <br/>
 <br/>
 <br/>
 <br/>
 <br/>
 <br/>
 <br/>
 <br/>
 <br/>
 <br/>
 <br/>
 <br/>
 <br/>
 <br/>
 <br/>
 <br/>
 <br/>
 <br/>
 <br/>
 <br/>
 <br/>
 <br/>
 <br/>
 <br/>
 <br/>
 <br/>
 <br/>
 <br/>
 <br/>
 <br/>
 <br/>
 <br/>
 <br/>
 <br/>
 <br/>
 <br/>
 <br/>
 <br/>
 <br/>
 <br/>
 <br/>
 <br/>
 <br/>
 <br/>
 <br/>
 <br/>
 <br/>
 <br/>
 <br/>
 <br/>
 <br/>
 <br/>
 <br/>
 <br/>
 <br/>
 <br/>
 <br/>
 <br/>
 <br/>
 <br/>
 <br/>
 <br/>
 <br/>
 <br/>
 <br/>
 <br/>
 <br/>
 <br/>
 <br/>
 <br/>
 <br/>
 <br/>
 <br/>
 <br/>
 <br/>
 <br/>
 <br/>
 <br/>
 <br/>
 <br/>
 <br/>
 <br/>
 <br/>
 <br/>
 <br/>

หมายเลข 2 คลิกที่เลขที่เอกสารชั่งจริงที่ต้องการ

### คำอธิบาย สัญลักษณ์ที่หน้าจอการใช้งาน

| ,            |                                                                                    |
|--------------|------------------------------------------------------------------------------------|
| สัญลักษณ์    | คำอธิบาย                                                                           |
|              | สัญลักษณ์แสดงแทนสถานะเอกสาร สถานะบันทึก                                            |
| X            | สัญลักษณ์แสดงแทนสถานะเอกสาร รออนุมัติจากผู้ประกอบการท่าเทียบเรือ                   |
| $\checkmark$ | สัญลักษณ์แสดงแทนสถานะเอกสาร บันทึกลง LD ผ่านการอนุมัติจากผู้ประกอบการท่าเทียบเรือ  |
| •            | สัญลักษณ์แสดงแทนสถานะเอกสาร ไม่บันทึกลง LD หรือไม่ผ่านการอนุมัติจากผู้ประกอบการท่า |
|              | เทียบเรือ                                                                          |
| ×            | สัญลักษณ์แสดงแทนสถานะเอกสารส่งกลับเพื่อแก้ไข                                       |
| 0            | สัญลักษณ์แสดงแทนสถานะเอกสารยกเลิก                                                  |
| à            | สัญลักษณ์สำหรับพิมพ์เอกสารใบชั่งจริงหน้าท่า                                        |

|           | โครงการจัดจ้างเพื่อขยายขอบข่ายระบบตรวจสอบย้อนกลับให้ครอบคลุมเรือประมงพื้นบ้าน<br>ชั่งจริงหน้าท่า | Blue System<br>Technology |
|-----------|--------------------------------------------------------------------------------------------------|---------------------------|
| 💕 (สีฟ้า) | สัญลักษณ์แสดงแทนประเภทเรือแจ้งศูนย์ PIPO                                                         |                           |
| 🧭 (สีเทา) | สัญลักษณ์แสดงแทนประเภทเรือไม่แจ้งศูนย์ PIPO                                                      |                           |
|           | สัญลักษณ์แสดงแทนประเภทเรือพื้นบ้าน                                                               |                           |
| ?         | สัญลักษณ์แสดงแทนประเภทเรืออื่นๆ                                                                  |                           |
| <b>5</b>  | สัญลักษณ์แสดงแทนประเภทเรือต่างประเทศ                                                             |                           |
| *         | สัญลักษณ์แสดงแทนประเภทเรือขนถ่าย                                                                 |                           |

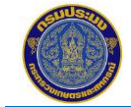

ชั่งจริงหน้าท่า

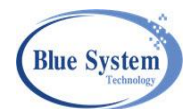

| ังจริงหน้าท่า: WT-64                         | 02-23050002                                       | 253-0006                                            |                     |                              |                           |              | 11 < กลับไปหน้ารายการ                    |
|----------------------------------------------|---------------------------------------------------|-----------------------------------------------------|---------------------|------------------------------|---------------------------|--------------|------------------------------------------|
| บันทึก รออนุมัติ                             | ส่งกลับเพื่อแก้ไข                                 | บันทึกลง LD                                         | •                   |                              | 10                        | 🕽 แสดงรายง   | าน 🔶 ส่งกลับเพื่อแก้ไข                   |
| 🛞 ข้อมูลรายการ 🗧                             | 3                                                 |                                                     |                     | 🧭 ข้อมูล                     | เรือประมง 4               |              |                                          |
| เลขที่:                                      | 🗸 อนุมัติแล้ว                                     | )WT-6402-23050002                                   | 53-                 | เรือ:                        | K 3                       | 92301966     | - ส.ทรัพย์สังวาลย์ 3                     |
| ں جاتی ہے تھ                                 | 0006                                              |                                                     |                     | วันที่ออกจากท                | <b>h:</b> 22/0            | 2/64         |                                          |
| วนทชงสตวนา:<br>ชื่อผ้า!ระกอบการ (ทบ 2)∙      | 23/02/64<br>นางจันทร์จิรา                         | วงศ์เหลืองอ่อน(เจ๊หน) (5                            | 56/5                | เลขที PO:                    |                           |              |                                          |
|                                              | หมู่ 1 ต.ไม่ระบุ                                  | อ.ไม่ระบุ จ.ตราด)                                   |                     |                              |                           |              |                                          |
| นำหนักสัตว์นำ:<br>                           | 33.00 กิโลกรัม                                    | ม                                                   | E.4E                | 🥑 ข้อมูล                     | การอนุมัติ 🧿              |              |                                          |
| ผูสรางรายการ:<br>ผ้ปรับปรงรายการ:            | จันทร์จิรา วงศ์                                   | เหลืองอ่อน 23/02/64 1<br>เหลืองอ่อน 23/02/64 1      | .5.45               | ผู้อนุมัติ:                  | พัชร                      | า ไชยเชื้อ 2 | 3/02/64 17:31                            |
| ง<br>ผู้ส่งไปอนุมัติ:                        | จันทร์จิรา วงศ์                                   | เหลืองอ่อน 23/02/64 1                               | 7:22                | หมายเหตุ:<br>ผู้ส่งกลับแก้ไข | :                         |              |                                          |
| 🛞 ข้อมูลเรือขนถ่าย                           | 6                                                 |                                                     |                     |                              | a v (š 7                  |              |                                          |
| đa:                                          | * 32900101                                        | 8 - ส ทรัพย์สังาาลย์ 00                             |                     | 🔊 รายกา                      | เรชนิดสัตว์น้ำ 🥑          |              |                                          |
| ขนาด:                                        | 33.35 ตันกรอ                                      | ส                                                   |                     | + เพิ่ม∕แก้                  | ไข                        |              |                                          |
| เมืองท่าที่จดทะเบียนเรือ:                    |                                                   |                                                     |                     |                              |                           | มาณ (กก.)    |                                          |
| เลขที่ใบอนุญาตขนถ่าย:                        | 62900107000                                       | )1                                                  |                     | # ชนิเ                       | ดสัตว์น้ำ ขนส่ง           | ชั่งจริ      | % ความต่าง                               |
| เครื่องหมายประจำเรือ:<br>* d                 | ODF9078                                           |                                                     |                     | 1 ปูม้า                      | 30.0                      | 00 33        | 3.00 9.09                                |
| พื้นที่ขนถ่าย:                               | ເນรະບຸ                                            |                                                     |                     |                              |                           |              |                                          |
| 🤌 ข้อมูลการเทียบท่า                          | 8                                                 |                                                     |                     |                              |                           |              |                                          |
| เลขที่ LD:                                   | LD-6402-329                                       | 001018-0002                                         |                     |                              |                           |              |                                          |
| วันที่/เวลาเทียบท่า:                         | 25/01/63 13:                                      | 00                                                  |                     |                              |                           |              |                                          |
| เลขที่ใบอนุญาตท่าเทียบเรือ                   | : 59900108002                                     | 20                                                  |                     |                              |                           |              |                                          |
| ท่าเทียบเรือ/แพปลา:                          | ท่าเทียบเรือปร<br>ท่าเทียบเรือ ต.<br>จ.สงขลา 9000 | ะมงสงขลา 2 (ท่าสะอ้าน<br>บ่อยาง อ.เมืองสงขลา<br>10) | 9) (1               |                              |                           |              |                                          |
| ศูนย์ PIPO:                                  | ศูนย์ PIPO สงข                                    | มลา                                                 |                     |                              |                           |              |                                          |
| ∙<br>วันที่∕เวลาเริ่มต้นนำสัตว์น้ำ∙์<br>ท่า: | ขึ้น 25/01/63 14:                                 | 00                                                  |                     |                              |                           |              |                                          |
| วันที่/เวลาสิ้นสุดนำสัตว์น้ำขึ้<br>ท่า:      | <b>u</b> 25/01/63 15:                             | 00                                                  |                     |                              |                           |              |                                          |
| <u>ข้อมูลการรายงาน PIPO</u>                  |                                                   |                                                     |                     |                              |                           |              |                                          |
| เลขที่ PO:                                   | 6311100533                                        |                                                     |                     |                              |                           |              |                                          |
| วันที่แจ้งออก:<br>ช่อเชียนเรืออื่นอ้าอออ     | 25/01/63 03:<br>ແໜນໄລວອັນນີ້ (1                   | 00<br>100/1 หน่ 1 ต หัวเขว อ ร่                     | 3.998               |                              |                           |              |                                          |
| ท แพยบเวยทแงงขอม:                            | นคร จ.สงขลา                                       | 90280)                                              | I S PI              |                              |                           |              |                                          |
| เลขที่ PI:                                   | 6311200404                                        |                                                     |                     |                              |                           |              |                                          |
| วันที่แจ้งเข้า:                              | 25/01/63 13:                                      | 00                                                  |                     |                              |                           |              |                                          |
| ท่าเทียบเรือทิแจ้งเข้า:                      | ทาเทยบเรอปร<br>ท่าเทียบเรือ ต.<br>จ.สงขลา 9000    | ะมงสงขลา 2 (ทาสะอาน<br>บ่อยาง อ.เมืองสงขลา<br>10)   | (1                  |                              |                           |              |                                          |
|                                              |                                                   |                                                     |                     |                              |                           |              |                                          |
| 🤹 ข้อมูลขนถ่ายทางร                           | ถยนต์ <mark>9</mark>                              |                                                     |                     |                              |                           |              |                                          |
| # เลขที่                                     | วันที่/เวลาออก<br>จากท่า                          | น้ำหนักโดยประมาณ<br>(กก.)                           | ร<br>เลข<br>ทะเบียบ | ถยนต์<br>จังหวัด             | ปลายทาง<br>ผู้ประกอบการ   | จังหวัด      | ผู้ขนผ่านท่า (ทบ.2)                      |
| 1 TT-6402-2305000253-<br>0003                | 23/02/64 09:16                                    | 10.00                                               | 55 1211             | กรุงเทพมหานคร                | ตลาดทะเลไทย<br>7405001279 | สมุทรสาคร    | นางจันทร์จิรา วงศ์เหลือง<br>อ่อน(เจ็หนู) |
| 2 TT-6402-2305000253-<br>0004                | 23/02/64 09:16                                    | 20.00                                               | <b>55 1211</b>      | กรุงเทพมหานคร                | ตลาดทะเลไทย<br>7405001279 | สมุทรสาคร    | นางจันทร์จิรา วงศ์เหลือง<br>อ่อน(เจ็หนู) |

รูปที่ 9 หน้าจอแสดงรายละเอียดของเอกสารชั่งจริงหน้าท่า

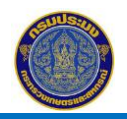

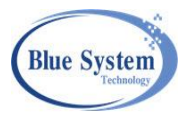

จากรูปที่ 9 เป็นหน้าจอแสดงรายละเอียดของเอกสารชั่งจริงหน้าท่า สามารถอธิบายได้ ดังนี้

- หมายเลข 3 ข้อมูลรายการ แสดงข้อมูลเกี่ยวกับเอกสารชั่งจริงหน้าท่า
- หมายเลข 4 ข้อมูลเรือประมง
- หมายเลข 5 ข้อมูลการอนุมัติ
- หมายเลข 6 ข้อมูลเรือขนถ่าย แสดงข้อมูลเมื่อเรือประมงทำการฝากสัตว์น้ำมากับเรือขนถ่าย
- หมายเลข 7 ข้อมูลชนิดสัตว์น้ำและน้ำหนักสัตว์น้ำ
- หมายเลข 8 ข้อมูลการเทียบท่าของเรือประมง / เรือขนถ่าย
- หมายเลข 9 ข้อมูลขนถ่ายทางรถยนต์ แสดงข้อมูลของเอกสารขนถ่ายทางรถยนต์ที่ถูกดึงมาทำเอกสารซั่งจริง หน้าท่า
- หมายเลข 10 ไอคอน "แสดงรายงาน" 💼 แสดงรายงาน ระบบจะทำการเปิด tab ใหม่เพื่อแสดงเอกสารชั่งจริงหน้า ท่า
- หมายเลข 11 ไอคอน "กลับไปหน้ารายการ" < เด่นไปหน้ารายการ ใช้สำหรับกรณีที่ต้องการปิดหน้าจอรายละเอียด เพื่อออกไปที่หน้ารายการเอกสารชั่งจริงหน้าท่า

# โครงการจัดจ้างเพื่อขยายขอบข่ายระบบตรวจสอบย้อนกลับให้ครอบคลุมเรือประมงพื้นบ้าน

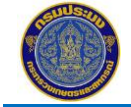

ชั่งจริงหน้าท่า

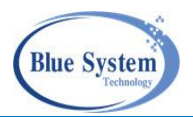

| 58b90df1-e8f7-458a-9                            | c88-56f16 × +                                                                           |                                                     |                                                                  | 0                                                                                         | - 0  | ×        |
|-------------------------------------------------|-----------------------------------------------------------------------------------------|-----------------------------------------------------|------------------------------------------------------------------|-------------------------------------------------------------------------------------------|------|----------|
| $\leftrightarrow$ $\rightarrow$ C () blo        | b:https://tfccdev.fisheries.go.th/5                                                     | 8b90df1-e8f7-458a-9c88                              | -56f16756f20a                                                    |                                                                                           | ☆ 🎸  |          |
| ≡ 58b90df1-e8f7                                 | -458a-9c88-56f1675 1 /                                                                  | 1   - 100% +                                        | 5 1                                                              |                                                                                           | ± 🖷  | :        |
|                                                 | dv. ov av s                                                                             | บันทึกชั่งจริงหน้าท                                 | in<br>วันที่: 09/07/25<br>เลขที่: WP-6407<br>เลขที่ LD: LD-6407- | 64<br>-9005000113-0015<br>584000867-0001                                                  |      | <b>^</b> |
| n                                               | ขอผูบระกอบการ: บรษท อุบล ชพูด จาะ<br>่าเทียบเรือ จังหวัด: สงขลา                         | กด<br><b>เ</b>                                      | <b>ท่าเทียบเรือ:</b> ท่าเทียบเรือประมง                           | สงขลา 2                                                                                   | - 11 |          |
|                                                 | <b>จังหวัด:</b> สงขลา                                                                   | ท่าเทียบเรือที่นำสัง                                | <b>าว์น้ำขึ้นท่า:</b> ท่าเทียบเรือประมง                          | สงขลา 2                                                                                   | - 11 |          |
|                                                 | ประจำวันที่ 9                                                                           | <b>เดือน</b> กรกฎาคม                                | <b>พ.ศ.</b> 2564                                                 |                                                                                           |      |          |
| ข้อมูลเรือขนถ่าย<br>วันที่/เว<br>จันที่/เว      | ชื่อเรือขนถ่าย: ป.ทรัพย์อนันต์ 23<br>ลา Port-out: 07/07/2564 16:00<br>นาดตันกรอส: 43.69 | เครื่องหมายประจำเรือขนถ่าย:<br>วันที่/เวลา Port-in: | RTM69 <b>เลขทะเบี</b><br>08/07/2564 20:30 <b>เลขท</b> ์          | <mark>ยนเรือขนถ่าย:</mark> 584000867<br><b>ปีบแจ้งเข้าท่า:</b> 6411203696                 | 1    | I        |
| ข้อมูลเรือประมง<br>วันที่/เว<br>ช้อมอกวรขึ้นต่า | ชื่อเรือประมง: อ.นัศรา 5<br>ลา Port-out: 24/06/2564 00:00<br>นาดตันกรอส: 57.79          | เครื่องหมายประจำเรือ:<br>วันที่/เวลา Port-in:       | TM609A เลขท<br>เลขที่                                            | ะเบียนเรือไทย: 172302411<br>ปีบแจ้งเข้าท่า:<br>ใบแจ้งออกท่า: 6411103832<br>วันที่ขึ้นท่า: |      | ľ        |
| วัน                                             | ที <b>่/เวลาขึ้นท่า:</b> 09/07/2564 05:30                                               | วันที่/เวลาสิ้นสุดการนำสัง                          | <b>าว์น้ำขึ้นท่า:</b> 09/07/2564 08:0                            | 0                                                                                         |      |          |
| ชนิดสัตว์น้ำที่ขน                               | ผ่านท่า<br>I                                                                            |                                                     | 1                                                                |                                                                                           | - I  |          |
| ลำดับ                                           | ขนิดสัตว์น้ำ                                                                            | จำนวนบรรจุภัณฑ์                                     | น้ำหนักสัตว์น้ำรวม<br>(กิโลกรม)(Web)                             | น้ำหนักสัตว์น้ำรวม<br>(กิโลกรม)(Mobile)                                                   |      |          |
| 1                                               | หมีกกระดอง                                                                              |                                                     | 169                                                              |                                                                                           |      |          |
| 2                                               | หมีกกล้วย                                                                               |                                                     | 712                                                              |                                                                                           |      |          |
| 3                                               | หมึกสาย                                                                                 |                                                     | 20                                                               |                                                                                           |      |          |
|                                                 | ຽວນ                                                                                     |                                                     | 901                                                              |                                                                                           |      |          |
|                                                 |                                                                                         |                                                     |                                                                  |                                                                                           |      |          |
|                                                 | ราไที่                                                                                  | 10 ตัวอย่างเอกสา                                    | ารชั่งจริงหบ้า                                                   |                                                                                           |      | Ŧ        |

คู่มือการใช้งานสำหรับผู้ประกอบการท่าเทียบเรือ,แพปลา พ่อค้าคนกลาง,โรงงานแปรรูปสัตว์น้ำและเจ้าหน้าที่กรมประมง

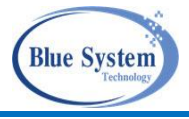

### 4.2 การเพิ่มรายการชั่งจริง

### 4.2.1 กรณีเรือประมงเข้าเทียบท่า

| ุ ค้นหา  |       |   |                         |                         |          |                |                  |               |
|----------|-------|---|-------------------------|-------------------------|----------|----------------|------------------|---------------|
| 🛓 บันทึก | ı     |   | รออนุมัติ               | บันทึกซั่งจริงหน้าท่า 2 | ×        | แก้ไข          | 😑 ไม่บันทึกลง LD | 🔗 ยกเลิก      |
| C"ณเวลา  | 10:53 |   |                         |                         |          |                |                  | 12 รายก       |
|          | #     |   |                         | วันที่ชั่งจริง          |          | lo<br>ชื่อเรือ | วันที่ซั่งจริง   | น้ำหนัก (กก.) |
| ۲        | 1     | ~ | WP-6407-8303000002-0002 | เสขทอเบอนเวอ            | ~        | 🗲 พัฒนา 9      | 30/11/63         | 3,638         |
| -        | 2     | ~ | WP-6407-8305000033-0006 | เลขที่ Pl               | Q        | 🗲 ส.พัฒนา 15   | 09/07/64         | 4,497         |
| -        | 3     | ~ | WP-6407-2510000014-0007 |                         |          | 🗲 โซคโยธิน     | 13/07/64         | 966           |
| ÷        | 4     | ~ | WP-6407-8305000033-0005 | ชื่อเรือ                |          | 🗲 โซคโยธิน     | 13/03/62         | 886           |
|          | 5     | ~ | WP-6407-8305000033-0004 |                         |          | 🗲 ส.พัฒนา 19   | 17/03/63         | 13,518        |
| ÷.       | 6     | ~ | WP-6407-8305000033-0003 | เลขที LD                |          | 🗲 ส.พัฒนา 9    | 05/12/62         | 6,213         |
| <b></b>  | 7     | ~ | WP-6407-8305000033-0002 | v.d.d                   |          | 🗲 ส.พัฒนา 2    | 04/12/62         | 9,958         |
| ÷        | 8     | ~ | WP-6407-8305000033-0001 | านที่เทยบทา             |          | 🗲 ร.พัฒนา 4    | 28/11/63         | 9,940         |
| ÷        | 9     | ~ | WP-6405-8305000033-0002 | ท่าเรือ                 |          | 🗳 ร.พัฒนา 4    | 03/01/63         | 14,059        |
| -        | 10    | ~ | WP-6405-8305000033-0001 |                         |          | 🗳 พัฒนา 8      | 03/01/63         | 12,501        |
| ÷        | 11    | ~ | WP-6404-8305000033-0002 |                         | 🖬 บันทึก | 🗲 พัฒนา 21     | 10/11/63         | 9,210         |
| ÷        | 12    | ~ | WP-6404-8305000033-0001 | 1003                    |          | ร์ ส.พัฒนา 15  | 10/11/63         | 13.810        |

รูปที่ 11 การเพิ่มเอกสารชั่งจริงหน้าท่า กรณีที่เป็นเรือประมง

จากรูปที่ 11 อธิบายได้ดังนี้

คลิกที่ปุ่ม +บันทึกชั่งจริงหน้าท่า 🕂 🚥 หมายเลข 1

การใส่ข้อมูลการชั่งน้ำหนักสัตว์น้ำ หมายเลข 2

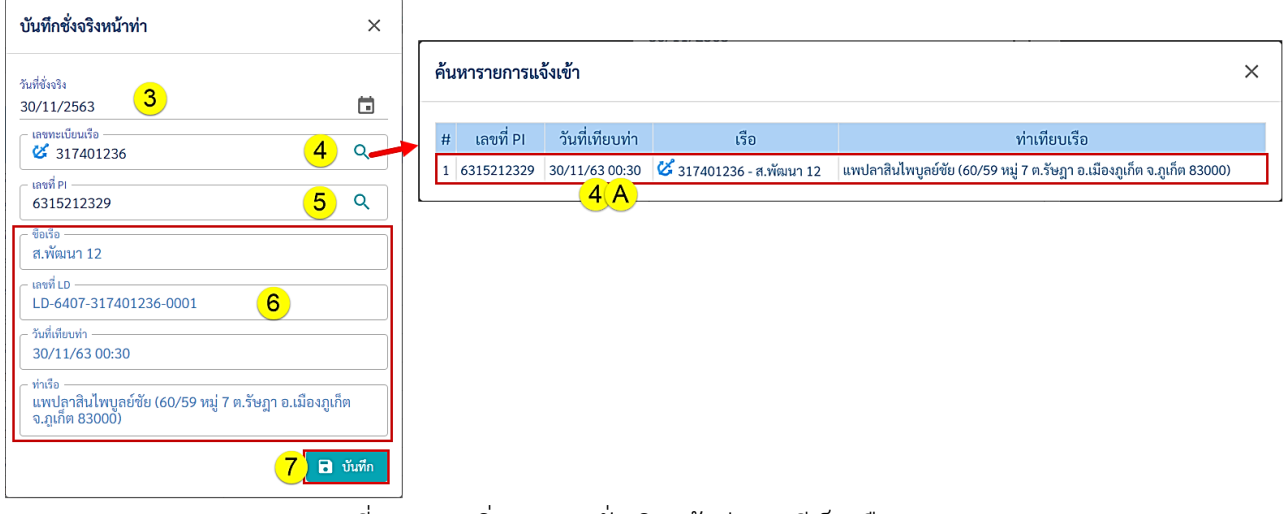

รูปที่ 12 การเพิ่มเอกสารชั่งจริงหน้าท่า กรณีเป็นเรือประมง

จากรูปที่ 12 อธิบายได้ดังนี้

ระบุข้อมูลวันที่ชั่งจริงหน้าท่า หมายเลข 3

ระบุทะเบียนเรือ คลิกแว่นขยาย เพื่อทำการค้นหาข้อมูลการเทียบท่า LD หมายเลข 4

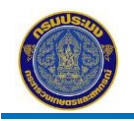

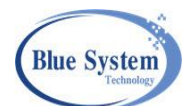

- หมายเลข 4A ระบบจะทำการค้นหาข้อมูลและแสดงรายการข้อมูลการเทียบท่า LD จากนั้น คลิกเลือกรายการที่ต้องการ เมื่อคลิกเลือกรายการหน้าจอนี้จะปิดไปและระบบแสดงข้อมูล การแจ้งเข้าที่หมายเลข 6
- หมายเลข 5 ระบุเลขที่ PI (กรณีที่เป็นเรือรายงาน PIPO) จากนั้นคลิกที่แว่นขยาย ระบบแสดงข้อมูลการแจ้ง เข้าตามเลขที่ PI ที่หมายเลข 6
- หมายเลข 6 กรณีที่ค้นหาข้อมูลเรือในระบบพบ ระบบจะแสดงข้อมูลชื่อเรือ,เลขที่ LD, วันที่เทียบท่า และท่า เทียบเรือมาแสดงให้ที่หน้าจอ
- หมายเลข 7 คลิกปุ่มบันทึกเพื่อบันทึกข้อมูลเข้าระบบ

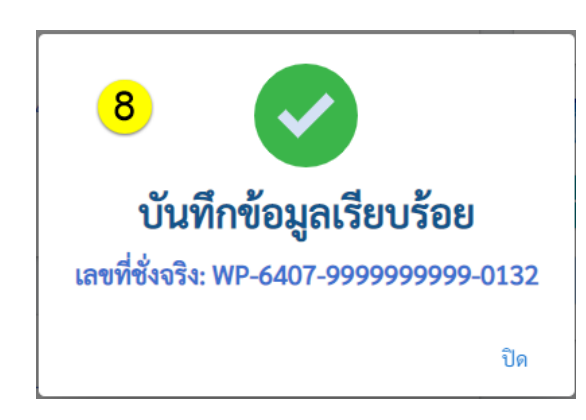

หมายเลข 8 เมื่อบันทึกข้อมูลแล้ว ระบบจะแสดงสร้าง เลขที่เอกสารชั่งจริงหน้าท่าแสดงที่หน้าจอ จากนั้นคลิก "ปิด" เพื่อปิดข้อความ

| ังจริงหน้าท่า: WP-6407-999             | 99999999-0132                         |                                 |              | < กลั                    | บไปหน้ารายก |
|----------------------------------------|---------------------------------------|---------------------------------|--------------|--------------------------|-------------|
| บันทึก รออนุมัติ ส่งกล่                | จับเพื่อแก้ไข บันทึกลง LD             | 9                               | 🪋 uz         | สดงรายงาน 🕨 ส่งไปอนุมัติ | 🖉 ยกเลิ     |
| 🛞 ข้อมูลรายการ                         |                                       | 🥏 ข้อมูลกา                      | ารอนุมัติ    |                          |             |
| เลขที่:                                | ( 🗟 บันทึก ) WP-6407-99999999999-0    | 132 <b>ผู้อนุมัติ:</b>          |              |                          |             |
| วันที่ชั่งสัตว์น้ำ:                    | 30/11/63                              | หมายเหตุ:                       |              |                          |             |
| ชื่อผู้ประกอบการ (ทบ.2):               | บริโภคภายในประเทศ ( ต.ไม่ระบุ อ.ไม่ระ | ะบุ จ.ไม่ระบุ) ผู้ส่งกลับแก้ไข: |              |                          |             |
| น้ำหนักสัตว์น้ำ:                       | 0.00 กิโลกรัม                         |                                 |              |                          |             |
| ผู้สร้างรายการ:                        | W T_1 20/07/64 11:16                  | 🛛 🌅 รายการ                      | ชนิดสัตว์น้ำ |                          |             |
| ผู้ปรับปรุงรายการ:<br>ผู้ส่งไปอนุมัติ: |                                       | + เพิ่ม/แก้ไข                   | 10           |                          |             |
| 🔞 ข้อมูลเรือ                           |                                       | #                               | ชนิดสัตว์น้ำ | ปริมาณ (กก.)             |             |
| เรือ:                                  | 🧭 317401236 - ส.พัฒนา 12              |                                 |              |                          |             |
| ขนาด:                                  | 67.49 ตันกรอส                         |                                 |              |                          |             |
| เมืองท่าที่จดทะเบียนเรือ:              |                                       |                                 |              |                          |             |
| เลขที่ใบอนุญาตประมงพาณิชย์:            | 638301010128                          |                                 |              |                          |             |
| เครื่องหมายประจำเรือ:                  | AL1294A                               |                                 |              |                          |             |
| พื้นที่ทำการประมง:                     | อันดามัน                              |                                 |              |                          |             |

รูปที่ 13 รายละเอียดเอกสารชั่งจริงหน้าท่า

จากรูปที่ 13 อธิบายได้ ดังนี้ หมายเลข 9 เมื่อปิดข้อความแจ้งเลขที่เอกสารที่หน้าจอแล้ว ที่หน้าจอจะแสดงข้อมูลของเอกสารซั่งจริงหน้าท่า หมายเลข 10 คลิกปุ่ม "+เพิ่ม/แก้ไข" <sup>+ เพิ่/แก้ง</sup> เมื่อต้องการเพิ่มชนิดสัตว์น้ำและน้ำหนักสัตว์น้ำ

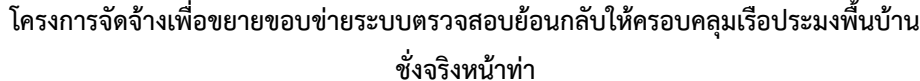

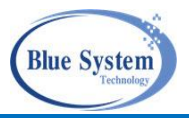

×

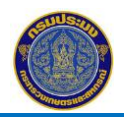

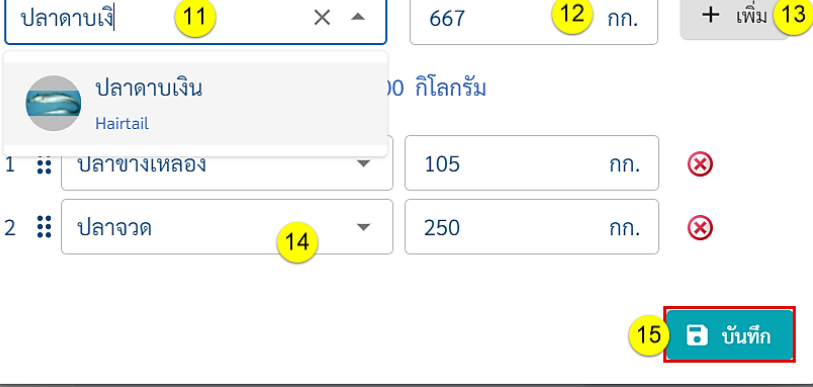

รูปที่ 14 การเพิ่มข้อมูลชนิดสัตว์น้ำและน้ำหนัก

จากรปที่ 14 อธิบายได้ดังนี้

ชนิดสัตว์นำ

- ้ ใส่ข้อมูลชนิดสัตว์น้ำ พิมพ์ชื่อชนิดสัตว์น้ำและเลือกชื่อชนิดสัตว์น้ำ (ต้องเลือกชื่อชนิดสัตว์น้ำที่มี หมายเลข 11 อยู่ในระบบทุกครั้ง)
- ระบุน้ำหนักชนิดสัตว์น้ำ ที่ช่องปริมาณ หมายเลข 12
- คลิก + เพิ่ม หรือกดปุ่ม Enter เพื่อเพิ่มรายการชนิดสัตว์น้ำและน้ำหนัก หมายเลข 13
- เมื่อคลิกปุ่มเพิ่ม ข้อมูลจะมาแสดงอยู่ในรายการชนิดสัตว์น้ำและน้ำหนัก หมายเลข 14
- เมื่อเพิ่มข้อมูลเรียบร้อยแล้ว คลิกปุ่มบันทึก เพื่อบันทึกข้อมูล หน้าจอนี้จะปิดไปอัตโนมัติ หมายเลข 15

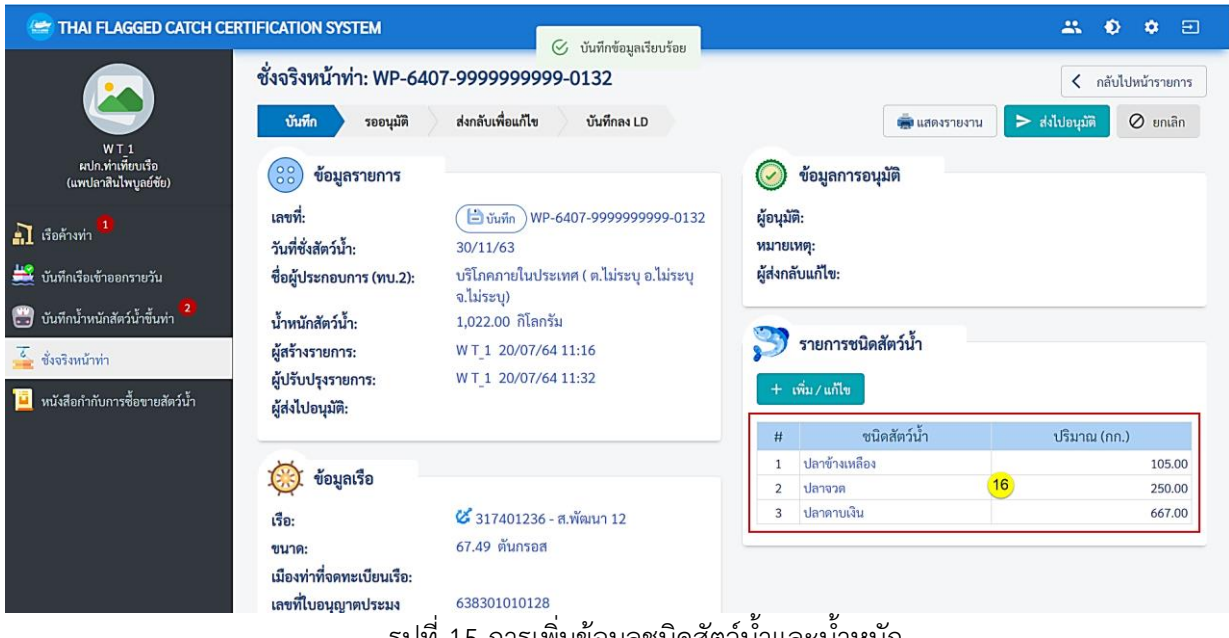

รูปที่ 15 การเพิ่มข้อมูลชนิดสัตว์น้ำและน้ำหนัก

เมื่อบันทึกข้อมูลแล้ว ระบบจะดึงข้อมูลชนิดสัตว์น้ำและน้ำหนักสัตว์น้ำมาแสดงให้ในส่วน รายการ หมายเลข 16 ชนิดสัตว์น้ำ

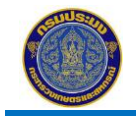

ชั่งจริงหน้าท่า

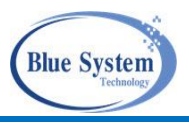

## 4.2.2 กรณีเรือประมงฝากสัตว์น้ำมากับเรือขนถ่ายสัตว์น้ำ

| รายกา<br>ุ ค้นห | รชั่งจรี<br>ก | ริงหน้า | ท่า + บันทึกชั่งจริงหน้าห่า <mark>1</mark> |             |                                 |                  |                |               |
|-----------------|---------------|---------|--------------------------------------------|-------------|---------------------------------|------------------|----------------|---------------|
| 🗎 ບັນ           | ทึก           |         | รออนุมัติ 🗸                                | บันทึกลง LD | 🗲 ส่งกลับเพื่อแก้ไข             | 😑 ไม่บันทึกลง LD | 🔗 ຍກເລີ        | n             |
| C ຄ.ເກ          | ลา 16:35      | ;       |                                            |             |                                 |                  |                | 311 รายการ    |
|                 | #             |         | เลขที่                                     | เลขทะเบียน  | เรือ<br>ชื่อเรือ                |                  | วันที่ชั่งจริง | น้ำหนัก (กก.) |
| ۲               | 1             | B       | WP-6407-999999999-0154                     | 584000867   | 涬 ป.ทรัพย์อนันต์ 23 (น.นากนาวา) |                  | 09/07/64       | 0.00          |
| ۲               | 2             | ~       | WP-6407-9999999999-0115                    | 399002115   | 🧭 พูนสุวรรณ 39                  |                  | 25/05/64       | 26.00         |
| ۲               | 3             | ~       | WP-6407-9005000093-0019                    | 279020906   | 🧭 ຄ.ຮັญເຈรີលູ 2 2               |                  | 29/06/64       | 2,487.00      |
| ۲               | 4             | ~       | WP-6407-999999999-0107                     | 279020906   | 🧭 ຄ.ຣັญເຈรີญ 2 29/06/64         |                  | 29/06/64       | 3,994.00      |
| ۲               | 5             | ~       | WP-6407-9999999999-0106                    | 299411339   | 🧭 สุภาภรณ์ 6                    |                  | 12/07/64       | 3,035.00      |

### รูปที่ 16 การเพิ่มเอกสารชั่งจริงหน้าท่า

หมายเลข 1 คลิกปุ่ม "+บันทึกชั่งจริงหน้าท่า" <sup>+</sup>บัน<del>ทึกชั่งจริงหน้าท่า</del>

| 1. dir. 2.                                                                                                    | ค้นหารายการแจ้งเข้า                                                                                                    |                                                        |                                    |                                             |                                                                |
|----------------------------------------------------------------------------------------------------|----------------------------------------------------------------------------------------------------|--------------------------------------------------------|------------------------------------|---------------------------------------------|----------------------------------------------------------------|
| )9/07/2564 2                                                                                                    |                                                                                                    |                                                        |                                    |                                             |                                                                |
| *→ 584000867 <b>3</b> Q                                                                                                    | # เลขที่ <mark>3 (A</mark> ันที่เทียบท่า                                                                                                    | เรือ                                                   |                                    | ท่าเทียบเรือ                                |                                                                |
| เลขที่ PI                                                                                                    | 1 6411203696 08/07/64 20:30 🍡 58                                                                                                    | 84000867 - ป.ทรัพย์อนันต์ 23                           | ท่าเทียบเรือประมงสงขลา 2 (ท่าสะอ้า | น) (1 ท่าเทียบเรือ ต.บ่อ                    | อยาง อ.เมืองสงขลา จ.สงขลา 90                                   |
| 6411203696 <b>4</b> Q                                                                                                    | 2 6411203410 23/06/64 05:30 🐾 58                                                                                                    | 84000867 - ป.ทรัพย์อนันต์ 23                           | ท่าเทียบเรือประมงสงขลา 2 (ท่าสะอ้า | น) (1 ท่าเทียบเรือ ต.บ่อ                    | อยาง อ.เมืองสงขลา จ.สงขลา 90                                   |
| <sup>ขอเรือ</sup><br>ป.ทรัพย์อนันด์ 23                                                                                                    | ]                                                                                                    |                                                        |                                    |                                             |                                                                |
| - เลชที่ LD                                                                                                    |                                                                                                    |                                                        |                                    |                                             |                                                                |
| LD-6407-584000867-0001 5                                                                                                    |                                                                                                    |                                                        |                                    |                                             |                                                                |
| วันที่เทียบทำ                                                                                                    |                                                                                                    |                                                        |                                    |                                             |                                                                |
| 08/07/6/20:30                                                                                                    |                                                                                                    |                                                        |                                    |                                             |                                                                |
| บ8/07/64 20:30<br>ช่าเรือ                                                                                                    |                                                                                                    |                                                        |                                    |                                             |                                                                |
| บช/07/64 20:30<br>ท่ารือ<br>ท่าเพียบเรือประมงสงขลา 2 (ท่าสะอ้าน) (1 ท่าเทียบเรือ<br>อ. น่ายาง ถ. นี้องชาตอก อ.สงตาว 20000)                                                                                                |                                                                                                    |                                                        |                                    |                                             |                                                                |
| บย/บ//64_20:30<br>พ่กลิง                                                                                                    | คุ้มหารายการแจ้งออก                                                                                                    |                                                        |                                    |                                             | ×                                                              |
| ปช/07/04 20:30<br>พ่าส่อ<br>ท่าเทียบเรือประมงสงขอา 2 (ท่าสะอ้าน) (1 ท่าเทียบเรือ<br>แต่หนอัยนร้อประมง<br>เลขนอัยนร้อประมง                                                                                                 | ค้นหารายการแจ้งออก                                                                                                    |                                                        |                                    |                                             | ×                                                              |
| ปอยามาคล 20:50<br>ก่าน้อ<br>หางมีอยาง อ.เมืองสงขลา 2 (ท่าสะอ้าน) (1 ท่าเพียบเรือ<br>หางย้อยาง อ.เมืองสงขลา จ.สงขลา 90000)<br>แสระสัยว<br>6 Q<br>แสร์ คว                                                                   | ค้นหารายการแจ้งออก<br>รายการแจ้งเข้าของเรือ 584000867 -                                                                                              | - ม.บากบาวา                                            |                                    |                                             | ×                                                              |
| ประชาการ 20:30<br>ท่าสือ<br>พ่าเสียนร้องประมงสงขลา 2 (ท่าสะอ้าน) (1 ท่าเทียบเรือ<br>พ.ปอยาง 8 เมืองสงขลา จ.สงขลา 90000)<br>เสรายกันสิ่งโองเม<br>๕ 188009186 6 9<br>411103724 7 9                                          | ค้นหารายการแจ้งออก<br>รายการแจ้งเข้าของเรือ 584000867 -                                                                                              | - น.นาถนาวา                                            |                                    |                                             | X<br>۱ זרתשר ז                                                 |
| ปชมบ/เ/a 20:30<br>ທຳຄືa<br>ທຳເຮັບເວື້ອປระมงสงขลา 2 (ทำสะอ้าน) (1 ทำเทียบเรือ<br>ท.ปอยาง 8 เมืองสงขลา จ.สงขลา 90000)<br>เลขายรับอะ<br>6 188009186 6 9<br>6 9<br>เมตร์ คว<br>6411103724 7 9<br>ชื่อเสียนม<br>1000000 8<br>8 | ค้นหารายการแจ้งออก<br>รายการแจ้งเข้าของเรือ 584000867 -                                                                                              | - น.นากนาวา<br>รายการแจ้งเข้า                          |                                    | รายก                                        | X<br>1 รายการ<br>าารแจ้งออก                                    |
| มชาย/14 20:30<br>ห้าส้อ<br>ห้าส้อ<br>ห้าส้อบราย<br>ห้าส้อประมุสรชลา 2 (ท่าสะอ้าน) (1 ท่าเพียบเรือ<br>ห.บ่อยาง อ.เมืองสรชลา จ.สงชลา 90000)<br>สรรสร์ คว<br>5411103724<br>7                                                 | <ul> <li>ค้นหารายการแจ้งออก</li> <li>รายการแจ้งเข้าของเรือ 584000867 -</li> <li>#</li> </ul>                                                         | - น.นากนาวา<br>รายการแจ้งเข้า<br>วลา ท่าเทียบเรือ      | วัตถุประสงค์การขึ้นทำ              | אפר איז איז איז איז איז איז איז איז איז איז | X<br>1 รายการ<br>าารแจ้งออก<br>วันที่ / เวลา                   |
| (หวงงงงงงงงงงงงงงงงงงงงงงงงงงงงงงงงง                                                                                                    | <ul> <li>คันหารายการแจ้งออก</li> <li>รายการแจ้งเข้าของเรือ 584000867 -</li> <li># PI No. วันที่ / เว</li> <li>1 6411203895 18/07/64 12:00</li> </ul> | - น.นากนาวา<br>รายการแจ้งเข้า<br>วลา ท่าเทียบเรือ<br>ว | วัตถุประสงค์การขึ้นทำ<br>จอดเรือ   | אשר<br>PO No.<br>6411103724                 | ¥<br>1 รายการ<br>าารแจ้งออก<br>วันที่ / เวลา<br>19/06/64 14:40 |

รูปที่ 17 การเพิ่มเอกสารชั่งจริงหน้าท่า กรณีเป็นเรือขนถ่าย

จากรูปที่ 17 อธิบายได้ดังนี้

- หมายเลข 2 ระบุข้อมูลวันที่ชั่งจริงหน้าท่า
- หมายเลข 3 ระบุทะเบียนเรือขนถ่าย คลิกแว่นขยาย เพื่อทำการค้นหารายการเทียบท่า LD
  - หมายเลข 3A ระบบจะทำการค้นหาข้อมูลและแสดงรายการการแจ้งเข้า จากนั้นคลิกเลือก รายการการแจ้งเข้าที่ต้องการ เมื่อคลิกเลือกรายการหน้าจอนี้จะปิดไปและระบบแสดงข้อมูล การแจ้งเข้า ที่หมายเลข 5
- หมายเลข 4 ระบุเลขที่ PI จากนั้นคลิกที่เครื่องหมายแว่นขยาย ระบบแสดงข้อมูลการแจ้งเข้าตามเลขที่ PI ของ เรือขนถ่าย ที่หมายเลข 5
- หมายเลข 5 กรณีที่ค้นหาข้อมูลเรือขนถ่ายในระบบพบรายการเทียบท่า LD ระบบแสดงข้อมูลชื่อเรือขนถ่าย ,เลขที่ LD, วันที่เทียบท่า และท่าเทียบเรือให้ที่หน้าจอ

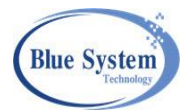

| หมายเลข 6  | ระบุทะเบียนเรือประมง คลิกที่แว่นขยาย เพื่อทำการค้นหารายการแจ้งเข้า-ออก                   |
|------------|------------------------------------------------------------------------------------------|
|            | <u>หมายเลข 6A</u> ระบบจะทำการค้นหาข้อมูลและแสดงรายการการแจ้งเข้า จากนั้นคลิกเลือก        |
|            | รายการที่ต้องการ เมื่อคลิกเลือกรายการหน้าจอนี้จะปิดไป และระบบจะแสดงข้อมูลการแจ้งเข้าที่  |
|            | หมายเลข 7 (เลขที่PO) และหมายเลข 8 (ชื่อเรือ)                                             |
|            | *** กรณีที่เป็นเรือประมงไม่รายงาน PIPO เมื่อระบุทะเบียนเรือ แล้วระบบจะทำการ              |
|            | ค้นหาข้อมูลในระบบมาแสดงให้ที่หมายเลข 6 ให้อัตโนมัติ เนื่องจากไม่มีรายการแจ้งเข้า-ออก     |
| หมายเลข 7  | ระบุเลขที่ PO (เฉพาะกรณีที่เป็นเรือประมงแจ้งPIPO) จากนั้นคลิกที่เครื่องหมายแว่นขยาย ระบบ |
|            | จะดึงข้อมูลการแจ้งเข้าตามเลขที่ PO ของเรือประมง มาแสดงที่หมายเลข 6 (เลขทะเบียนเรือ) ,    |
|            | หมายเลข 8 (ชื่อเรือประมง) และหมายเลข 9 (วันที่ออกจากท่า) ให้อัตโนมัติ                    |
| หมายเลข 8  | กรณีที่ค้นหาข้อมูลเรือประมงในระบบพบ ระบบจะแสดงข้อมูลชื่อเรือประมงให้ที่หน้าจอ            |
| หมายเลข 9  | วันที่ออกจากท่า                                                                          |
|            | - กรณีที่เป็นเรือแจ้งPIPO ระบบแสดงข้อมูลมาแสดงให้อัตโนมัติ                               |
|            | - กรณีที่เป็นเรือไม่แจ้ง PIPO ต้องระบุวันที่ออกจากท่า                                    |
| หมายเลข 10 | คลิกปุ่ม"บันทึก" 🖻 🗰 เพื่อบันทึกข้อมูลเข้าระบบ                                           |

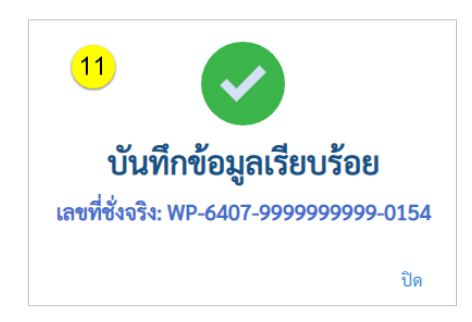

หมายเลข 11 เมื่อบันทึกข้อมูลแล้ว ระบบจะแสดงข้อความแสดง เลขที่เอกสารชั่งจริงหน้าท่าให้ที่หน้าจอ จากนั้นคลิก "ปิด" เพื่อปิด ข้อความ

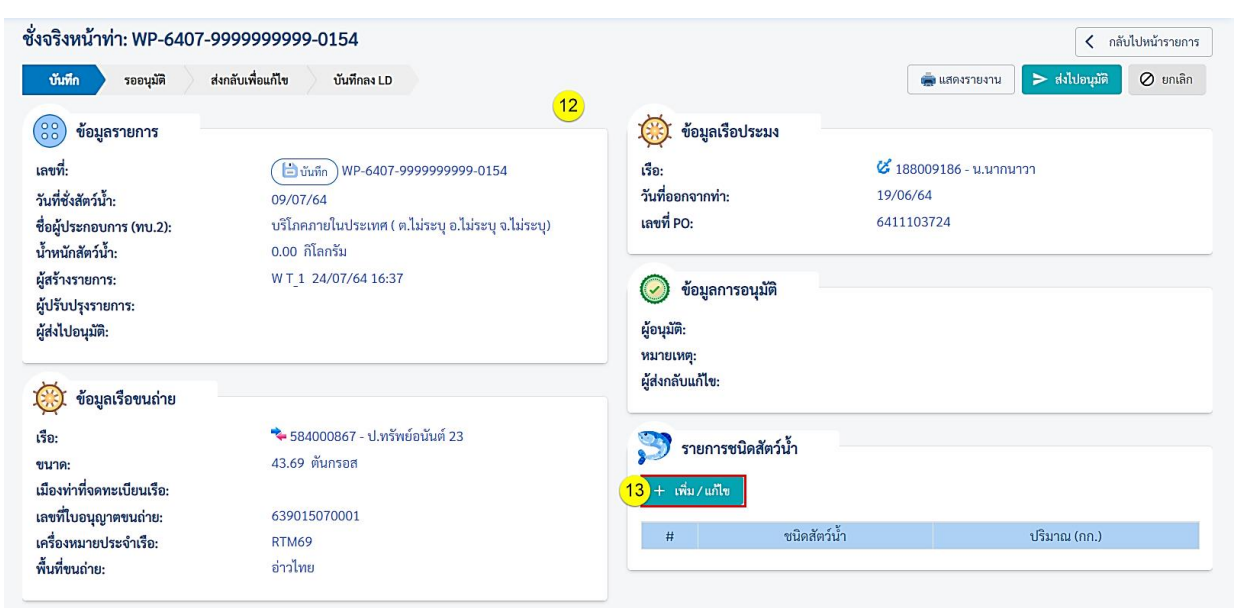

# รูปที่ 18 รายละเอียดเอกสารชั่งจริงหน้าท่า

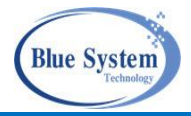

จากรูปที่ 18 อธิบายได้ ดังนี้

- หมายเลข 12 เมื่อปิดข้อความแจ้งเลขที่เอกสารที่หน้าจอแล้ว ที่หน้าจอจะแสดงข้อมูลของเอกสารชั่งจริงหน้าท่า
- หมายเลข 13 คลิกปุ่ม "+เพิ่ม/แก้ไข" <sup>+ เข้./เข้ม</sup>ี เมื่อต้องการเพิ่มชนิดสัตว์น้ำและน้ำหนักสัตว์น้ำ วิธีการเพิ่มอ้างอิงจากรูปที่ 14 การเพิ่มข้อมูลชนิดสัตว์น้ำและน้ำหนัก

| ชั่งจริงหน้าท่า: WP-6407-999 | 9999999-0154                                                                                 |                              |                      | < กลับไปหน้ารายการ             |
|------------------------------|----------------------------------------------------------------------------------------------|------------------------------|----------------------|--------------------------------|
| บันทึก รออนุมัติ ส่งกลับ     | บเพื่อแก้ไข บันทึกลง LD                                                                      |                              | 👼 แสดงร              | รายงาน 🕨 ส่งไปอนุมัติ 🖉 ยกเลิก |
| 🔅 ข้อมูลรายการ               |                                                                                              | 🫞 ข้อมูลเรือประม             | 13                   |                                |
| เลขที่:                      | ( 📛 บันทึก ) WP-6407-9999999999-0154                                                         | เรือ:                        | 🧭 188009186 - น.นากา | นาวา                           |
| วันที่ชั่งสัตว์น้ำ:          | 09/07/64                                                                                     | วันที่ออกจากท่า:             | 19/06/64             |                                |
| ชื่อผ้ประกอบการ (ทบ.2):      | บริโภคภายในประเทศ ( ต.ไม่ระบุ อ.ไม่ระบุ จ.ไม่ระบุ)                                           | เลขที่ PO:                   | 6411103724           |                                |
| น้ำหนักสัตว์น้ำ:             | 10,535.00 กิโลกรัม                                                                           |                              |                      |                                |
| ผู้สร้างรายการ:              | W T_1 24/07/64 16:37                                                                         |                              | <b>4</b>             |                                |
| ผู้ปรับปรุงรายการ:           | W T_1 24/07/64 17:01                                                                         | 🧿 งอมูลการอนุมเ              | çi                   |                                |
| ผู้ส่งไปอนุมัติ:             |                                                                                              | ผู้อนุมัติ:                  |                      |                                |
|                              |                                                                                              | หมายเหตุ:                    |                      |                                |
| 🥳 ข้อมูลเรือขนถ่าย           |                                                                                              | ผู้ส่งกลับแก้ไข:             |                      |                                |
| เรือ:                        | 🛸 584000867 - ป.ทรัพย์อนันต์ 23                                                              | S                            |                      |                                |
| ขนาด:                        | 43.69 ตันกรอส                                                                                | 🔊 รายการชนดลต                | าวนา                 |                                |
| เมืองท่าที่จดทะเบียนเรือ:    |                                                                                              | + เพิ่ม/แก้ไข                |                      |                                |
| เลขที่ใบอนุญาตขนถ่าย:        | 639015070001                                                                                 |                              |                      |                                |
| เครื่องหมายประจำเรือ:        | RTM69                                                                                        | #                            | ชนิดสัตว์นำ          | ປรີມາณ (กก.)                   |
| พื้นที่ขนถ่าย:               | อ่าวไทย                                                                                      | 1 กุ้งอื่นๆ                  |                      | 126.00                         |
|                              |                                                                                              | 2 ปลาทรายแดง                 | 3                    | 166.00                         |
|                              |                                                                                              | 3 ปลายอดจาก                  |                      | 25.00                          |
| 🥙 ข้อมูลการเทียบท่า          |                                                                                              | 4 ปลาสมุนอนๆ                 |                      | 151.00                         |
| เลขที่ LD:                   | LD-6407-584000867-0001                                                                       | 6 ปลี่บค                     |                      | 166.00                         |
| วันที่/เวลาเทียบท่า:         | 08/07/64 20:30                                                                               | 7 ปลาเลย                     |                      | 374.00                         |
| เลขที่ใบอนุญาตท่าเทียบเรือ:  | 599001080020                                                                                 | 8 ปลาเป็ด                    |                      | 9,530.00                       |
| ท่าเทียบเรือ/แพปลา:          | ท่าเทียบเรือประมงสงขลา 2 (ท่าสะอ้าน) (1 ท่าเทียบเรือ ต.บ่อยาง<br>อ.เนื่องสงขลา อ.สงขลา 00000 |                              |                      |                                |
|                              | รูปที่ 19 รายละเลื                                                                           | วียดใบชั่งจริงห <sub>`</sub> | น้าท่า               |                                |

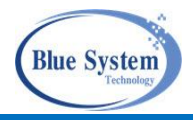

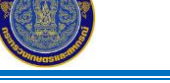

4.2.3 กรณีที่มีการขนถ่ายท่างรถยนต์

| บันทึกชั่งจริงหน้าท่า                      | ×                |                                                                                                    |
|--------------------------------------------|------------------|----------------------------------------------------------------------------------------------------|
| ร์นที่ซึ่งจริง<br>10/07/2004               | 1 =              |                                                                                                    |
| .9/07/2564                                 |                  | ค้นหารายการแจ้งเข้า                                                                                                    |
| 🖲 มีการขนถ่ายรถยนต์ 🔘 ไม่มีการขนถ่าย       |                  | # เลซที่ PI วันที่เทียบท่า เรือ ทำเทียบเรือ                                                                                |
| - เลขทะเบียนเรือ<br><b>&amp;</b> 192100067 | <mark>3</mark>   | 1 6420202442 19/07/64 04:05 🗳 192100067 - ส.รุ่งหวี 5 ซุ่นฮวค (แพ 25) (- หมู่ 2 ค.แม่รำพึง อ.บางสะพาน จ.ประจวบศีรีขันธ์ 77 |
| - เลขที่ PI<br>6420202442                  | <mark>4</mark> Q |                                                                                                    |
| - ชื่อเรือ<br>ส.รุ่งทวี 5                  |                  |                                                                                                    |
| - เลขที่ LD                                | 5                |                                                                                                    |
| - วันที่เทียบท่า<br>19/07/64 04:05         |                  |                                                                                                    |
| ท่วเรือ                                    |                  |                                                                                                    |

รูปที่ 20 การเพิ่มเอกสารชั่งจริงหน้าท่า

จากรูปที่ 20 อธิบายได้ดังนี้

- หมายเลข 1 ระบุข้อมูลวันที่ชั่งจริงหน้าท่า
- หมายเลข 2 ระบุ "มีการขนถ่ายรถยนต์" 🧿 มีการขนถ่ายรถยนต์
- หมายเลข 3 ระบุทะเบียนเรือ คลิกเครื่องหมายแว่นขยาย เพื่อทำการค้นหารายการเทียบท่า LD
  - หมายเลข 3A ระบบจะทำการค้นหาข้อมูลและแสดงรายการเทียบท่า LD จากนั้นคลิกเลือก รายการที่ต้องการ เมื่อคลิกเลือกรายการหน้าจอนี้จะปิดไป และระบบแสดงข้อมูลที่ หมายเลข 5
- หมายเลข 4 ระบุเลขที่ PI จากนั้นคลิกที่แว่นขยาย ระบบแสดงข้อมูลรายการเทียบท่า LD ตามเลขที่ PI ของ เรือที่หมายเลข 5
- หมายเลข 5 กรณีที่ค้นหาข้อมูลเรือในระบบพบรายการเทียบท่า LD ระบบจะดึงข้อมูลชื่อเรือขนถ่าย, เลขที่ LD, วันที่เทียบท่า และท่าเทียบเรือมาแสดงให้ที่หน้าจอ
- หมายเลข 6 คลิกปุ่ม"บันทึก" 🖻 🚧 เพื่อบันทึกข้อมูลเข้าระบบ และระบบแสดงข้อมูลชนิดสัตว์น้ำและ น้ำหนักจากการขนถ่ายทางรถยนต์มาเพิ่มในเอกสารใบชั่งจริงหน้าท่าให้อัตโนมัติ

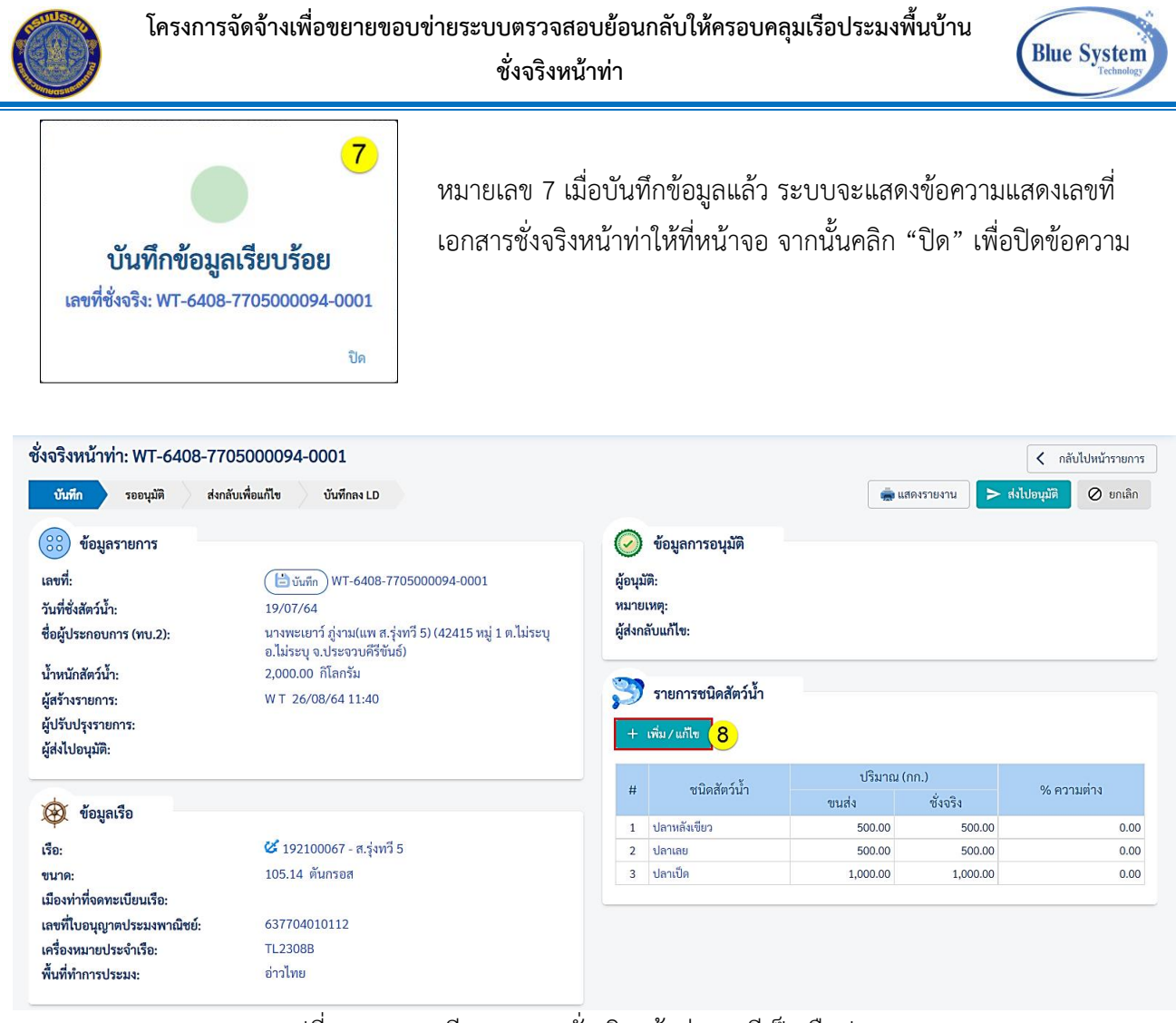

รูปที่ 21 รายละเอียดเอกสารชั่งจริงหน้าท่า กรณีเป็นเรือประมง

จากรูปที่ 21 อธิบายได้ ดังนี้

เมื่อปิดข้อความแจ้งเลขที่เอกสารที่หน้าจอแล้ว ที่หน้าจอจะแสดงข้อมูลของเอกสารชั่งจริงหน้าท่า

▶ รายการชนิดสัตว์น้ำ ระบบดึงข้อมูลชนิดสัตว์น้ำและน้ำหนักจากใบขนถ่ายทางรถยนต์มาแสดง

ให้อัตโนมัติ

หมายเลข 8 คลิกปุ่ม "+เพิ่ม/แก้ไข" <sup>+ เพิ่ม/แก้ง</sup> เมื่อต้องการเพิ่ม, ลบ หรือแก้ไขชนิดสัตว์น้ำและน้ำหนักสัตว์ น้ำ วิธีการเพิ่มอ้างอิงจากรูปที่ 14 การเพิ่มข้อมูลชนิดสัตว์น้ำและน้ำหนัก

| + | เพิ่ม / แก้ไข |          |          |           |
|---|---------------|----------|----------|-----------|
|   |               | ปริมาณ   | 01       |           |
| # | ชนดสตวนา      | ขนส่ง    | ซั่งจริง | % ความตาง |
| 1 | ปลาหลังเขียว  | 500.00   | 505.00   | 0.99      |
| 2 | ปลาเลย        | 500.00   | 550.00   | 9.09      |
| 3 | ปลาเป็ด       | 1,000.00 | 1,050.00 | 4.76      |

เมื่อมีการแก้ไขชนิดสัตว์น้ำและน้ำหนัก (กก.) ระบบจะทำการคำนวณ % ความ ต่าง ระหว่างน้ำหนักจากใบขนถ่ายทาง รถยนต์กับน้ำหนักที่ชั่งจริงให้อัตโนมัติ

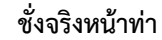

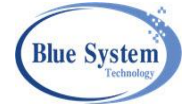

| 04004716 1711. 171-0400-1                                                                                                    | 705000094-0001                                                                                                    |                                                                                                    |                                    |                            |          |                | < กลับไปหน้ารายการ    |
|----------------------------------------------------------------------------------------------------|----------------------------------------------------------------------------------------------------|----------------------------------------------------------------------------------------------------|------------------------------------|----------------------------|----------|----------------|-----------------------|
| บันทึก รออนุมัติ ส่ง                                                                                                    | กลับเพื่อแก้ไข บันทึกล                                                                                                    | a LD                                                                                                    |                                    |                            |          | เสดงรายงาน 🕨 ล | ร่งไปอนุมัติ 🖉 ยกเลิก |
| 🛞 ข้อมูลรายการ                                                                                                    |                                                                                                    |                                                                                                    |                                    | ข้อมูลการอนุมัติ           |          |                |                       |
| เลขที่:<br>วันที่ซั่งสัตว์น้ำ:<br>ชื่อผู้ประกอบการ (ทบ.2):                                                                                                    | บันทึก WT-6<br>19/07/64<br>นางพะเยาว์ ภู่งาม(                                                                                                    | 408-7705000094-0001<br>แพ ส.รุ่งทวี 5) (42415 หมู่ 1 ต.ไ:                                                                       | ผู้อนุม่<br>หมาย<br>ม่ระบุ ผู้ส่งก | ัติ:<br>เหตุ:<br>ลับแก้ไข: |          |                |                       |
| เรื้องหมือสัตล์เรื้อง                                                                                                    | อ.ไม่ระบุ จ.ประจว<br>2.105.00 อิโลอรัม                                                                                                    | บคีรีขันธ์)                                                                                                    |                                    |                            |          |                |                       |
| นาทนกลพวนา:<br>ยัสร้างรายการ:                                                                                                    | W T 26/08/64 11                                                                                                    | :40                                                                                                    | 3                                  | รายการชนิดสัตว์น้ำ         |          |                |                       |
| ผู้แรงรายการ:<br>ผู้ปรับปรุงรายการ:<br>ผู้ส่งไปอนุมัติ:                                                                                                    | W T 26/08/64 13                                                                                                    | 3:41                                                                                                    | +                                  | เพิ่ม / แก้ไข              |          |                |                       |
|                                                                                                    |                                                                                                    |                                                                                                    |                                    | 0 V ( 1                    | ปริมาณ   | (กก.)          |                       |
| A Kaunda                                                                                                    |                                                                                                    |                                                                                                    | #                                  | ชนิดสัตว์นำ                | ขนส่ง    | ชั่งจริง       | % ความต่าง            |
| พี่ กอที่ยเวอ                                                                                                    |                                                                                                    |                                                                                                    | 1                                  | ปลาหลังเขียว               | 500.00   | 505.00         | 0.99                  |
| เรือ:                                                                                                    | 🎸 192100067 - a                                                                                                    | ส.รุ่งทวี 5                                                                                                    | 2                                  | ปลาเลย                     | 500.00   | 550.00         | 9.09                  |
| ขนาด:                                                                                                    | 105.14 ตันกรอส                                                                                                    |                                                                                                    | 3                                  | ปลาเป็ด                    | 1,000.00 | 1,050.00       | 4.76                  |
| เมืองท่าที่จดทะเบียนเรือ:                                                                                                    |                                                                                                    |                                                                                                    |                                    |                            |          |                |                       |
| เลขที่ใบอนุญาตประมงพาณิชย์:                                                                                                    | 637704010112                                                                                                    |                                                                                                    |                                    |                            |          |                |                       |
| เครื่องหมายประจำเรือ:                                                                                                    | TL2308B                                                                                                    |                                                                                                    |                                    |                            |          |                |                       |
| num in 1303044.                                                                                                    |                                                                                                    |                                                                                                    |                                    |                            |          |                |                       |
| 🛫 ข้อมูลการเทียบท่า                                                                                                    |                                                                                                    |                                                                                                    |                                    |                            |          |                |                       |
| เลขที่ LD:                                                                                                    | LD-6408-1921000                                                                                                    | 067-0001                                                                                                    |                                    |                            |          |                |                       |
| วันที่/เวลาเทียบท่า:                                                                                                    | 19/07/64 04:05                                                                                                    |                                                                                                    |                                    |                            |          |                |                       |
| เลขที่ใบอนุญาตท่าเทียบเรือ:                                                                                                    | 597704080001                                                                                                    |                                                                                                    |                                    |                            |          |                |                       |
| ท่าเทียบเรือ/แพปลา:                                                                                                    | ชุ่นฮวด (แพ 25) (-                                                                                                    | หมู่ 2 ต.แม่รำพึง อ.บางสะพาน                                                                                                    |                                    |                            |          |                |                       |
|                                                                                                    | จ.ประจวบคีรีขันธ์ 1                                                                                                    | 77140)                                                                                                    |                                    |                            |          |                |                       |
| ศูนย์ PIPO:                                                                                                    | จ.ประจวบคีรีขันธ์ 7<br>ศูนย์ PIPO บางสะท                                                                                                    | 77140)<br>งานน้อย                                                                                                    |                                    |                            |          |                |                       |
| ศูนย์ PIPO:<br>วันที่/เวลาเริ่มต้นนำสัตว์น้ำขึ้นท่า:                                                                                                    | จ.ประจวบคีรีขันธ์ 7<br>ศูนย์ PIPO บางสะท<br>19/07/64 06:00                                                                                                    | 77140)<br>เานน้อย                                                                                                    |                                    |                            |          |                |                       |
| ศูนย์ PIPO:<br>วันที่/เวลาเริ่มต้นนำสัตว์น้ำขึ้นท่า:<br>วันที่/เวลาสิ้นสุดนำสัตว์น้ำขึ้นท่า:                                                                                                    | จ.ประจวบคีรีขันธ์ 7<br>ศูนย์ PIPO บางสะท<br>19/07/64 06:00<br>19/07/64 11:00                                                                                                    | 77140)<br>เานน้อย                                                                                                    |                                    |                            |          |                |                       |
| ศูนย์ PIPO:<br>วันที่/เวลาเริ่มต้นนำสัตว์น้ำขึ้นท่า:<br>วันที่/เวลาสิ้นสุดนำสัตว์น้ำขึ้นท่า:<br>ข้อมูลการรายงาน PIPO<br>เลขที่ PO:                                                                                                    | จ.ประจวบคีรีขันธ์ 7<br>ศูนย์ PIPO บางสะท<br>19/07/64 06:00<br>19/07/64 11:00<br>6420102603                                                                                                    | (7140)<br>เานน้อย                                                                                                    |                                    |                            |          |                |                       |
| ศูนย์ PIPO:<br>วันที่∕เวลาเริ่มต้นนำสัตว์น้ำขึ้นท่า:<br>วันที่∕เวลาสิ้นสุดนำสัตว์น้ำขึ้นท่า:<br><u>ข้อมูลการรายงาน PIPO</u><br>เลขที่ PO:<br>วันที่แจ้งออก:                                                                                                    | จ.ประจวบคีรีขันอ์ 7<br>ศูนย์ PIPO บางสะท<br>19/07/64 06:00<br>19/07/64 11:00<br>6420102603<br>18/07/64 15:30                                                                                                    | (7140)<br>เานน้อย                                                                                                    |                                    |                            |          |                |                       |
| ศูนย์ PIPO:<br>วันที่/เวลาเริ่มต้นนำสัตว์น้ำขึ้นท่า:<br>วันที่/เวลาสิ้นสุดนำสัตว์น้ำขึ้นท่า:<br>ข้ <u>อมูลการรายงาน PIPO</u><br>เลซที่ PO:<br>วันที่แจ้งออก:<br>ท่าเทียบเรือที่แจ้งออก:                                                                                                    | จ.ประจวบคีรีขันธ์ 7<br>ศูนย์ PIPO บางสะท<br>19/07/64 06:00<br>19/07/64 11:00<br>6420102603<br>18/07/64 15:30<br>ซุ่นฮาด (แพ 25) (-<br>จ.ประจวบคีรีขันธ์ 7                                                                                                    | 77140)<br>เรนน้อย<br>หมู่ 2 ต.แม่รำพึง อ.บางสะพาน<br>77140)                                                                     |                                    |                            |          |                |                       |
| ศูนย์ PIPO:<br>วันที่/เวลาเริ่มต้นนำสัตว์น้ำขึ้นท่า:<br>วันที่/เวลาสิ้นสุดนำสัตว์น้ำขึ้นท่า:<br>ข้อมูลการรายงาน PIPO<br>เลขที่ PO:<br>วันที่แจ้งออก:<br>ท่าเทียบเรือที่แจ้งออก:<br>เลขที่ PI:                                                                                               | จ.ประจวบคีรีขันธ์ 7<br>ศูนย์ PIPO บางสะท<br>19/07/64 06:00<br>19/07/64 11:00<br>6420102603<br>18/07/64 15:30<br>ซุ่นฮาด (แพ 25) (-<br>จ.ประจวบคีรีขันธ์ 7<br>6420202442                                                                                                    | 77140)<br>เทนน้อย<br>หมู่ 2 ต.แม่รำพึง อ.บางสะพาน<br>77140)                                                                     |                                    |                            |          |                |                       |
| ศูนย์ PIPO:<br>วันที่/เวลาเริ่มต้นนำสัตว์น้ำขึ้นท่า:<br>วันที่/เวลาสิ้นสุดนำสัตว์น้ำขึ้นท่า:<br><u>ข้อมูลการรายงาน PIPO</u><br>เลซที่ PO:<br>วันที่แจ้งออก:<br>ท่าเทียบเรือที่แจ้งออก:<br>เลขที่ PI:<br>วันที่แจ้งเข้า:                                                                     | จ.ประจวบคีรีขันฮ์ 7<br>ศูนย์ PIPO บางสะท<br>19/07/64 06:00<br>19/07/64 11:00<br>6420102603<br>18/07/64 15:30<br>ซุ่นฮวค (แพ 25) (-<br>จ.ประจวบคีรีขันฮ์ 7<br>6420202442<br>19/07/64 04:05                                                                                                    | 77140)<br>เทนน้อย<br>หมู่ 2 ต.แม่รำพึง อ.บางสะพาน<br>77140)                                                                     |                                    |                            |          |                |                       |
| ศูนย์ PIPO:<br>วันที่/เวลาเริ่มต้นนำสัตว์น้ำขึ้นท่า:<br>วันที่/เวลาสิ้นสุดนำสัตว์น้ำขึ้นท่า:<br><u>ข้อมูลการรายงาน PIPO</u><br>เลขที่ PO:<br>วันที่แจ้งออก:<br>ท่าเทียบเรือที่แจ้งออก:<br>เลขที่ PI:<br>วันที่แจ้งเข้า:<br>ท่าเทียบเรือที่แจ้งเข้า:                                         | จ.ประจวบคีรีขันธ์ 7<br>ศูนย์ PIPO บางสะท<br>19/07/64 06:00<br>19/07/64 11:00<br>6420102603<br>18/07/64 15:30<br>ซุ่นฮาด (แพ 25) (-<br>จ.ประจวบคีรีขันธ์ 7<br>6420202442<br>19/07/64 04:05<br>ซุ่นฮาด (แพ 25) (-<br>จ.ประจวบคีรีขันธ์ 7                                                                                  | 77140)<br>เทนน้อย<br>หมู่ 2 ต.แม่รำพึง อ.บางสะพาน<br>77140)<br>หมู่ 2 ต.แม่รำพึง อ.บางสะพาน<br>77140)                           |                                    |                            |          |                |                       |
| ศูนย์ PIPO:<br>วันที่/เวลาเริ่มต้นนำสัตว์น้ำขึ้นท่า:<br>วันที่/เวลาสิ้นสุดบำสัตว์น้ำขึ้นท่า:<br><u>ข้อมูลการรายงาน PIPO</u><br>เลขที่ PO:<br>วันที่แจ้งออก:<br>ท่าเทียบเรือที่แจ้งออก:<br>เลขที่ PI:<br>วันที่แจ้งเข้า:<br>ท่าเทียบเรือที่แจ้งเข้า:                                         | <ul> <li>จ.ประจวบคีรีขันธ์ 7<br/>ศูนย์ PIPO บางสะท</li> <li>19/07/64 06:00</li> <li>19/07/64 11:00</li> <li>6420102603</li> <li>18/07/64 15:30</li> <li>ชุ่นฮวด (แพ 25) (-</li> <li>จ.ประจวบคีรีขันธ์ 7</li> <li>6420202442</li> <li>19/07/64 04:05</li> <li>ชุ่นฮวด (แพ 25) (-</li> <li>จ.ประจวบคีรีขันธ์ 7</li> </ul> | 77140)<br>เานน้อย<br>หมู่ 2 ต.แม่รำพึง อ.บางสะพาน<br>77140)<br>หมู่ 2 ต.แม่รำพึง อ.บางสะพาน<br>77140)                           |                                    |                            |          |                |                       |
| ศูนย์ PIPO:<br>วันที่/เวลาเริ่มต้นนำสัตว์น้ำขึ้นท่า:<br>วันที่/เวลาสิ้นสุดบำสัตว์น้ำขึ้นท่า:<br><u>ข้อมูลการรายงาน PIPO</u><br>เลขที่ PO:<br>วันที่แจ้งออก:<br>ท่าเทียบเรือที่แจ้งออก:<br>เลขที่ PI:<br>วันที่แจ้งเข้า:<br>ท่าเทียบเรือที่แจ้งเข้า:                                         | <ul> <li>จ.ประจวบคีรีขันธ์ 7<br/>ศูนย์ PIPO บางสะท</li> <li>19/07/64 06:00</li> <li>19/07/64 11:00</li> <li>6420102603</li> <li>18/07/64 15:30</li> <li>ชุ่นฮวด (แพ 25) (-</li> <li>จ.ประจวบคีรีขันธ์ 7</li> <li>6420202442</li> <li>19/07/64 04:05</li> <li>ชุ่นฮวด (แพ 25) (-</li> <li>จ.ประจวบคีรีขันธ์ 7</li> </ul> | 77140)<br>เานน้อย<br>หมู่ 2 ต.แม่รำพึง อ.บางสะพาน<br>77140)<br>หมู่ 2 ต.แม่รำพึง อ.บางสะพาน<br>77140)                           |                                    |                            |          |                |                       |
| ศูนย์ PIPO:<br>วันที่/เวลาเริ่มต้นนำสัตว์น้ำขึ้นท่า:<br>วันที่/เวลาสิ้นสุดนำสัตว์น้ำขึ้นท่า:<br><u>ข้อมูลการรายงาน PIPO</u><br>เลขที่ PO:<br>วันที่แจ้งออก:<br>ท่าเทียบเรือที่แจ้งออก:<br>เลขที่ PI:<br>วันที่แจ้งเข้า:<br>ท่าเทียบเรือที่แจ้งเข้า:                                         | <ul> <li>จ.ประจวบคีรีขันธ์ 7<br/>ศูนย์ PIPO บางสะท</li> <li>19/07/64 06:00</li> <li>19/07/64 11:00</li> <li>6420102603</li> <li>18/07/64 15:30</li> <li>ชุ่นฮวด (แพ 25) (-</li> <li>จ.ประจวบคีรีชันธ์ 7</li> <li>6420202442</li> <li>19/07/64 04:05</li> <li>ชุ่นฮวด (แพ 25) (-</li> <li>จ.ประจวบคีรีชันธ์ 7</li> </ul> | 77140)<br>เรนน้อย<br>หมู่ 2 ต.แม่รำพึง อ.บางสะพาน<br>77140)<br>หมู่ 2 ต.แม่รำพึง อ.บางสะพาน<br>77140)                           | รถยนต์                             |                            | ปลายทาง  |                |                       |
| ศูนย์ PIPO:<br>วันที่/เวลาเริ่มต้นนำสัตว์น้ำขึ้นท่า:<br>วันที่/เวลาสิ้นสุดนำสัตว์น้ำขึ้นท่า:<br><u>ข้อมูลการรายงาน PIPO</u><br>เลขที่ PO:<br>วันที่แจ้งออก:<br>ท่าเทียบเรือที่แจ้งออก:<br>เลขที่ PI:<br>วันที่แจ้งเข้า:<br>ท่าเทียบเรือที่แจ้งเข้า:<br>************************************ | <ul> <li>จ.ประจวบคีรีขันธ์ 7<br/>ศูนย์ PIPO บางสะท</li> <li>19/07/64 06:00</li> <li>19/07/64 11:00</li> <li>6420102603</li> <li>18/07/64 15:30</li> <li>ชุ่นฮวด (แพ 25) (-</li> <li>จ.ประจวบศีรีขันธ์ 7</li> <li>6420202442</li> <li>19/07/64 04:05</li> <li>ชุ่นฮาด (แพ 25) (-</li> <li>จ.ประจวบศีรีขันธ์ 7</li> </ul> | 77140)<br>เานน้อย<br>หมู่ 2 ต.แม่รำพึง อ.บางสะพาน<br>77140)<br>หมู่ 2 ต.แม่รำพึง อ.บางสะพาน<br>77140)<br>น้ำหนักโดยประมาณ (กก.) | รถยนต์<br>เลขาะเบียน จัง           | หวัด ผู้ประ                | ปลายทาง  | จังหวัด        | ้ขนผ่านท่า (ทบ.2)     |

รูปที่ 22 รายละเอียดใบชั่งจริงหน้าท่า

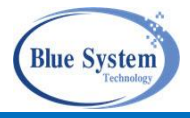

### 4.2.4 การส่งเอกสารเพื่อให้พิจารณา

| รายก                     | ารชื                             | ้งจริง   | หน้าท่า + บันทึกซั่งจริงหน้าท่า |                |                    |                     |                    |    |                     |                |
|--------------------------|----------------------------------|----------|---------------------------------|----------------|--------------------|---------------------|--------------------|----|---------------------|----------------|
| ุ ค้น                    | เหา                              |          |                                 |                |                    |                     |                    |    |                     |                |
| เลขที่ WP เลขทะเบียนเรือ |                                  | ชื่อเรือ | ชื่อเรือ                        |                | ที่ PI             |                     |                    |    |                     |                |
| ชื่อ                     | ชื่อ ผปก. (ทบ.2) โลซที่ LD       |          |                                 | วันที่ชั่งจริง |                    |                     | แะ<br>ลือก         | •  |                     |                |
|                          | ( ท่าเทียบเรือ<br>เลือก<br>เลือก |          |                                 | - •            | า 🔲 ขนถ่ายรถยนต์   | ์ 🔲 ไม่ขนถ่ายรถยนต์ |                    |    |                     |                |
| ٩                        | ค้นา                             | n        | 📋 แสดงทั้งหมด                   |                |                    |                     |                    |    |                     |                |
|                          |                                  |          |                                 |                |                    |                     |                    |    |                     |                |
| 🗎 ບ້າ                    | ันทึก                            |          | รออนุมัติ                       |                | 🗸 บันทึกลง LD      | 🏓 ส่งกลับเพื่อแก้   | ใข 😑 ไม่บันทึกลง   | LD | ⊘ ยกเลิก            | 1              |
| 0 ณเ                     | เวลา                             | 2:00     |                                 |                |                    |                     |                    |    |                     | 1 รายการ       |
|                          | #                                |          | เลขที่                          |                | ท่าเทียบเรือ/แพปลา |                     | เรือ               |    | วันที่ชั่งจริง      | น้ำหนัก (กก.)  |
|                          |                                  |          |                                 | <u> </u>       |                    | เลขทะเบียน          | ชื่อเรือ           |    |                     |                |
| -                        | 1                                |          | WT-6407-8505021808-0001         | )              | แพปลา ป.ยอดดวงพร   | 399000820           | 🧭 พรหมเทวาประทาน 1 |    | 01/12/63            | 9,246.00       |
|                          |                                  |          |                                 |                |                    |                     |                    |    | Rows per page: 20 🔻 | 1-1 of 1 < 1 > |

รูปที่ 23 การส่งเอกสารชั่งจริงหน้าท่าไปพิจารณา

หมายเลข 1 คลิกเลือกรายการเอกสารชั่งจริงหน้าท่า สถานะบันทึก ៉ ที่ต้องการส่งให้ผู้ประกอบการท่าเทียบ เรืออนุมัติ

| ชั่งจริงหน้าท่า: WT-6407-850                                                                                                    | 05021808-0001                                                                                                    |                                                                                     |                  |                      | <u>.</u>                                         | < กลับไปหน้ารายการ      |
|----------------------------------------------------------------------------------------------------|----------------------------------------------------------------------------------------------------|-------------------------------------------------------------------------------------|------------------|----------------------|--------------------------------------------------|-------------------------|
| บันทึก รออนุมัติ ส่งกล้                                                                                                    | ลับเพื่อแก้ไข บันทึกลง LD                                                                                                    |                                                                                     |                  | -                    | แสดงรายงาน                                       | 🖌 ส่งไปอนุมัติ 🖉 ยกเลิก |
| 🛞 ข้อมูลรายการ                                                                                                    |                                                                                                    | $\bigcirc$                                                                          | ข้อมูลการอนุมัติ |                      |                                                  |                         |
| เลขที่:<br>วันที่ซังสัตว์น้ำ:<br>ซื่อผู้ประกอบการ (ทบ.2):<br>น้ำหนักสัตว์น้ำ:<br>ผู้สร้างรายการ:<br>ผู้ปรับปรุงรายการ:<br>ผู้ปรับปรุงรายการ:<br>ผู้ส่งไปลบมิติ: | <ul> <li>(อับมทีก) WT-6407-8505021808-0001</li> <li>01/12/63</li> <li>แพปลาโกสิษย์ (170/270 หมู่ 1 ต.ปากน้ำ อ.เมืองระนอง<br/>จ.ระยอง 85000)</li> <li>9,246.00 กิโลกรัม</li> <li>W T 21/07/64 11:46</li> <li>W T 21/07/64 11:58</li> </ul> | ผู้อนุมัติ:<br>หมายเหตุ:<br>ผู้ส่งกลับแก้ไข:<br>วายการชนิดสัตว์น้ำ<br>+ เพิ่ม/แก้ไข |                  | 🔔 ຄຸໝແ<br>ระบบจะส่งร | เปก.ท่าเทียบเรือ อนุมัติ<br>4 3<br>ยกเลิก ยินชัน |                         |
|                                                                                                    |                                                                                                    | #                                                                                   | ชนิดสัตว์น้ำ     | ปริมาณ<br>ขนส่ง      | (กก.)<br>ชั่งจริง                                | % ความต่าง              |
| 🤯 ขอมูลเรอ                                                                                                    |                                                                                                    | 1                                                                                   | ปลาปากคม         | 880.00               | 1,106.00                                         | 20.43                   |
| เรือ:                                                                                                    | 🧭 399000820 - พรหมเทวาประทาน 1                                                                                                    | 2                                                                                   | ปลาทรายแดง       | 2,640.00             | 2,780.00                                         | 5.04                    |
| ขนาด:                                                                                                    | 58.84 ตันกรอส                                                                                                    | 3                                                                                   | ปลาตาหวาน        | 160.00               | 205.00                                           | 21.95                   |
| เมืองท่าที่จดทะเบียนเรือ:                                                                                                    |                                                                                                    | 4                                                                                   | ปลาแพะ           | 1,280.00             | 1,360.00                                         | 5.88                    |
| เลขที่ใบอนุญาตประมงพาณิชย์:                                                                                                    | 638501010333                                                                                                    | 5                                                                                   | หมึกกระดอง       | 160.00               | 190.00                                           | 15.79                   |
| เครื่องหมายประจำเรือ:                                                                                                    | AM450A                                                                                                    | 6                                                                                   | ปลาเหลืองโพรง    | 0.00                 | 1,445.00                                         | 100.00                  |
| พื้นที่ทำการประมง:                                                                                                    | อันดามัน                                                                                                    | 7                                                                                   | ปลาสลิดทะเล      | 0.00                 | 264.00                                           | 100.00                  |
|                                                                                                    |                                                                                                    | 8                                                                                   | ปลาเลย           | 4,080.00             | 1,896.00                                         | -115.19                 |

รูปที่ 24 การส่งเอกสารชั่งจริงหน้าท่าไปพิจารณา

จากรูปที่ 24 อธิบายได้ดังนี้
 หมายเลข 2 ต้องการส่งเอกสารชั่งจริงหน้าท่าไปให้ผู้ประกอบการท่าเทียบเรือทำการพิจารณา คลิกที่ปุ่มส่งไป
 อนุมัติ <a href="https://www.senanswiseline">ส่งไปอนุมัติ</a>
 หมายเลข 3 ต้องการส่งเอกสารไปอนุมัติ คลิก"ยืนยัน" สถานะเอกสารชั่งจริงหน้าท่าจะปรับเป็น "รออนุมัติ"
 พมายเลข 4 คลิก"ยกเลิก" เมื่อไม่ต้องการส่งไปอนุมัติ

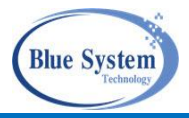

#### 4.3 การพิจารณาอนุมัติ

การอนุมัติใบชั่งจริง สถานะเอกสารจะต้องเป็น "รออนุมัติ" 茎 ซึ่งผปก. ได้ทำการบันทึกส่งเอกสารมา เพื่อให้ผปก.ท่าเทียบเรือเป็นผู้อนุมัติเอกสาร

### 4.3.1 ขายบริโภคในประเทศ

| รายการชั่งจริ                                             | งหน้าท่                           | <b>1</b> + บันทึกชั่งจริงหน้าท่า |               |           |                                    |                |                                                                                                    |                      |      |
|-----------------------------------------------------------|-----------------------------------|----------------------------------|---------------|-----------|------------------------------------|----------------|----------------------------------------------------------------------------------------------------|----------------------|------|
| จ ค้นหา                                                   |                                   |                                  |               |           |                                    |                |                                                                                                    |                      |      |
| เลขที่ WP                                                 |                                   |                                  | ลขทะเบียนเรือ |           | ชื่อเรือ                           |                | เลขที่ PI                                                                                                    |                      |      |
| ชื่อ ผปก. (ทา                                             | ชื่อ ผปก. (ทบ.2) โลซที่ LD        |                                  |               |           | วันที่ชั่งจริง 🔠 โลกนะ             |                |                                                                                                    | 1 -                  |      |
| <ul> <li>ท่าเทียบเรือ —</li> <li>ชุ่นฮวด (แพ )</li> </ul> | ์ ท่าเทียบเรือ<br>ชุ่นฮวด (แพ 25) |                                  |               | Ŧ         | 👻 🔲 ขนถ่ายรถยนต์ 🔲 ไม่ขนถ่ายรถยนต์ |                |                                                                                                    |                      |      |
| Q ค้นหา                                                   | ≔ แสด                             | งทั้งหมด                         |               |           |                                    |                |                                                                                                    |                      |      |
|                                                           |                                   |                                  |               |           |                                    |                |                                                                                                    |                      |      |
| 늴 บันทึก                                                  |                                   | รออนุมัติ                        | 🗸 บันทึกลง L  | _D        | 🏓 ส่งกลับเพื่อเ                    | เก้ไข 🤤 ไม่บัง | เท็กลง LD                                                                                                    | 🖉 ຍກເລີກ             |      |
| C                                                         |                                   |                                  |               |           |                                    |                |                                                                                                    | 1 รายก               | การ  |
|                                                           |                                   |                                  | 1000          |           | เรีย                               | D              | 01.000 x 000 x 000 | ນັ້ງແມັດ (ດດ.)       |      |
| #                                                         | #                                 |                                  | เสขท          | ເລນ       | เทะเบียน                           | ชื่อเรือ       | 1111104024                                                                                                    | นาหนก (กก.)          |      |
| i 👼 👘                                                     | X                                 | WP-6408-999999999990006          | 2             | 192100067 |                                    | 🧭 ส.รุ่งทวี 5  | 19/07/64                                                                                                    | 100                  | 0.00 |
|                                                           |                                   |                                  |               |           |                                    |                | Rows per pag                                                                                                    | e: 20 - 1-1 of 1 < 1 | >    |

รูปที่ 25 รายการใบชั่งจริงหน้าท่า

จากรูปที่ 25 อธิบายได้ ดังนี้

- หมายเลข 1 ระบุเงื่อนไขการค้นหาเอกสารชั่งจริง สถานะ "รออนุมัติ" คลิกปุ่ม"ค้นหา" เพื่อให้ระบบแสดง ข้อมูลเอกสารที่รอผู้ประกอบการท่าเทียบเรืออนุมัติแสดงให้ที่หน้าจอ
- หมายเลข 2 คลิกเลือกเอกสารชั่งจริงหน้าท่าที่ต้องการอนุมัติ

| ั่งจริงหน้าท่า: WP-6408-999 | 99999999-0006                                                              | < กลับไปหน้ารายก                                             |
|-----------------------------|----------------------------------------------------------------------------|--------------------------------------------------------------|
| บันทึก รออนุมัติ ส่งกลั     | ับเพื่อแก้ไข บันทึกลง LD                                                   | 🍙 แสดงรายงาน 🗸 อนุมัติ 🖉 ยกเลื                               |
| 🔅 ข้อมูลรายการ              |                                                                            | 🥑 ข้อมูลการอนุมัติ                                           |
| เลขที่:                     | 🛛 📓 รออนุมัติ ) WP-6408-999999999990006                                    | ผู้อนุมัติ:                                                  |
| วันที่ชั่งสัตว์น้ำ:         | 19/07/64                                                                   | หมายเหตุ:                                                    |
| ชื่อผู้ประกอบการ (ทบ.2):    | บริโภคภายในประเทศ ( ต.ไม่ระบุ อ.ไม่ระบุ จ.ไม่ระบุ)                         | ผู้ส่งกลับแก้ไข:                                             |
| น้ำหนักสัตว์น้ำ:            | 100.00 กิโลกรัม                                                            | ยเวอารพิวารอาการ เช่วเทียนเรือ                               |
| ผู้สร้างรายการ:             | W T_1 26/08/64 14:33                                                       |                                                              |
| ผู้ปรับปรุงรายการ:          | W T_1 26/08/64 14:34                                                       |                                                              |
| ผู้ส่งไปอนุมัติ:            | W T_1 26/08/64 14:34                                                       | + เพิ่ม/น 💿 บันทึกลง LD 🔘 ส่งกลับเพื่อแก้ไข 🔵 ไม่บันทึกลง LD |
| 🛞 ข้อมูลเรือ                |                                                                            | #<br>1 ปะ<br>1 ปะ                                            |
| เรือ:                       | 🐸 192100067 - ສ.รุ่งทวี 5                                                  |                                                              |
| ขนาด:                       | 105.14 ตันกรอส                                                             |                                                              |
| เมืองท่าที่จดทะเบียนเรือ:   |                                                                            |                                                              |
| เลขที่ใบอนุญาตประมงพาณิชย์: | 637704010112                                                               |                                                              |
| เครื่องหมายประจำเรือ:       | TL2308B                                                                    |                                                              |
| พื้นที่ทำการประมง:          | อ่าวไทย                                                                    |                                                              |
| มายเลข 3 คลิ <i>เ</i>       | รูปที่ 26 การอนุมัติเอกสาร<br>าป่ม"อนมัติ" 🔽 <sup>อนุมัต</sup> ิ เมื่อต้อง | ชั่งจริงหน้าท่า ขายในประเทศ<br>าารอนมัติเอกสาร               |

| โครงการจัดจ้          | างเพื่อขยายขอบข่ายระบบตรวจสอบย้อนกลับให้ครอบคลุมเรือประมงพื้นบ้าน<br>ชั่งจริงหน้าท่า                                                                      |  |  |  |  |  |
|-----------------------|----------------------------------------------------------------------------------------------------|--|--|--|--|--|
| หมายเลข 4 เลือกระ     | ะบุผลการพิจารณา และใส่ข้อมูลเพิ่มเติมช่องหมายเหตุ (ถ้ามี)                                                                                                 |  |  |  |  |  |
| หมายเลข 5 คลิกปุ่ม    | เ"ยืนยัน"                                                                                                    |  |  |  |  |  |
| ≽ ผลกา                | รพิจารณา                                                                                                    |  |  |  |  |  |
| 🔘 บันทึกลง LD 🗸       | กรณีระบุผลเป็น "บันทึกลง LD" สถานะเอกสารเป็น "อนุมัติแล้ว" 🗹 🕬 และดึง<br>ชนิดสัตว์น้ำและน้ำหนักสัตว์น้ำรวมยอดแสดงในเอกสารบันทึกน้ำหนักสัตว์น้ำขึ้นท่า(LD) |  |  |  |  |  |
| 🔘 ส่งกลับเพื่อแก้ไข 🔶 | กรณีระบุผลเป็น "ส่งกลับเพื่อแก้ไข" สถานะเอกสารเป็น "ส่งกลับเพื่อแก้ไข"                                                                                    |  |  |  |  |  |
|                       |                                                                                                    |  |  |  |  |  |
| 🔘 ไม่บันทึกลง LD 🗙    | กรณีระบุผลเป็น "ไม่บันทึกลง LD" สถานะเป็น "ไม่ผ่านอนุมัติ" 뎍 แต่นอนุมัติ<br>เหตุผลที่ช่องหมายเหตุ ถ้าไม่กรอกจะมีข้อความแจ้งเตือนที่หน้าจอ                 |  |  |  |  |  |
|                       | ① กรุณาเลือกผลการพิจารณา และกรอกหมายเหตุ                                                                                                    |  |  |  |  |  |

## 4.3.2 ขายแพปลา, พ่อค้าคนกลาง, โรงงานแปรรูปสัตว์น้ำ

| รายการชั่                                      | ้งจริง                 | หน้าท่า | + บันทึกชั่งจริงหน้าท่า |                     |          |           |                   |                   |             |                                        |
|------------------------------------------------|------------------------|---------|-------------------------|---------------------|----------|-----------|-------------------|-------------------|-------------|----------------------------------------|
| ۹ ค้นหา                                        |                        |         |                         |                     |          |           |                   |                   |             |                                        |
| เลขที่ W                                       | Ρ                      |         |                         | เลขทะเบียนเรือ      |          | đ         | อเรือ             |                   | เลขที่ PI   |                                        |
| ชื่อ ผปก                                       | . ( <del>ກ</del> ບ.2   | 2)      |                         | เลขที่ LD           |          | ວັນທີ     | าชั่งจริง         | t                 | รออนุมัติ   | 1 -                                    |
| <ul> <li>ท่าเทียบเรีย<br/>ชุ่นฮวด (</li> </ul> | <sub>อ</sub><br>(แพ 25 | )       | •                       | สูนข์ PIPO<br>เลือก |          | ~ [       | ขนถ่ายรถยนต์ (    | ] ไม่ขนถ่ายรถยนต์ |             |                                        |
| Q ค้นห                                         | n                      | ≔ แสดง  | ทั้งหมด                 |                     |          |           |                   |                   |             |                                        |
|                                                |                        |         |                         |                     |          |           |                   |                   |             |                                        |
| 늴 บันทึก                                       |                        |         | 🎽 รออนุมัติ             | 🗸 ບັນ               | ทึกลง LD | ۶         | ส่งกลับเพื่อแก้ไข | 😑 ไม่บันที        | กลง LD      | 🖉 ยกเลิก                               |
| C ณ เวลา 1                                     | 3:55                   |         |                         |                     |          |           |                   |                   |             | 1 รายการ                               |
|                                                |                        |         |                         | lond                |          | เรือ      |                   |                   | o di con    | ************************************** |
|                                                | Ħ                      |         |                         | เลขท                | _        | เลขทะเบี  | ยน                | ชื่อเรือ          | J.T.N.04924 | นาหนก (กก.)                            |
| -                                              | 1                      | X       | WT-6408-7705000094-0001 | 2                   |          | 192100067 | 🎸 ត.              | รุ่งทวี 5 1       | 9/07/64     | 2,105.00                               |
|                                                |                        |         |                         |                     | _        |           |                   |                   |             |                                        |

รูปที่ 27 รายการใบชั่งจริงหน้าท่า

จากรูปที่ 27 อธิบายได้ ดังนี้

- หมายเลข 1 ระบุเงื่อนไขการค้นหาเอกสารชั่งจริง สถานะ "รออนุมัติ" คลิกปุ่ม"ค้นหา" เพื่อให้ระบบแสดง ข้อมูลเอกสารที่รอผู้ประกอบการท่าเทียบเรืออนุมัติแสดงให้ที่หน้าจอ
- หมายเลข 2 คลิกเลือกเอกสารชั่งจริงหน้าท่าที่ต้องการอนุมัติ

#### โครงการจัดจ้างเพื่อขยายขอบข่ายระบบตรวจสอบย้อนกลับให้ครอบคลุมเรือประมงพื้นบ้าน

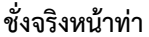

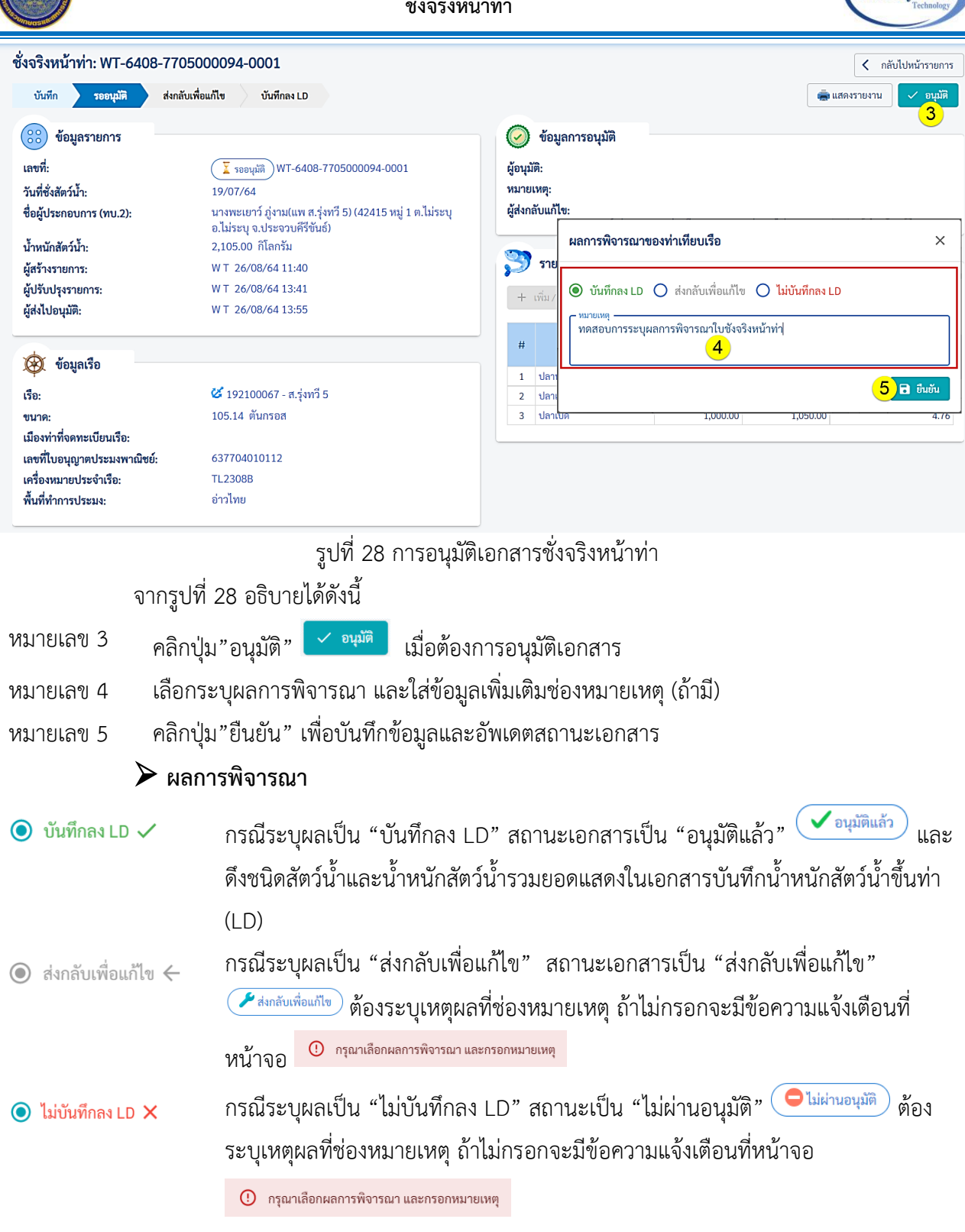

**Blue System** 

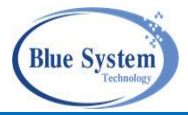

# 4.3.3 การส่งกลับเพื่อแก้ไข

**เงื่อนไข** การส่งเอกสารชั่งจริงหน้าท่าสถานะ "บันทึกลงLD" แล้วที่สามารถส่งคืนเอกสารให้ ผู้ประกอบการแก้ไข เอกสารบันทึกน้ำหนักสัตว์น้ำขึ้นท่า (LD) จะต้องยังไม่อนุมัติจากเจ้าหน้าที่กรมประมง

| รายการชั่งจริงหน้าท่า                                                                                                    | + บันทึกชั่งจริงหน้าท่า                                                                                                    |                                                                                             |                                         |                                                                                                    |                                                                                                 |                         |                                                               |                                                                                                    |
|----------------------------------------------------------------------------------------------------|----------------------------------------------------------------------------------------------------|---------------------------------------------------------------------------------------------|-----------------------------------------|----------------------------------------------------------------------------------------------------|-------------------------------------------------------------------------------------------------|-------------------------|---------------------------------------------------------------|----------------------------------------------------------------------------------------------------|
| <sup>Q</sup> ค้นหา <u>1</u>                                                                                                    |                                                                                                    |                                                                                             |                                         |                                                                                                    |                                                                                                 |                         |                                                               |                                                                                                    |
| เลขที่ WP<br>WP-6407-9005000137-00                                                                                                    | )01 เลขทะเบีย                                                                                                    | เลขทะเบียนเรือ                                                                              |                                         |                                                                                                    |                                                                                                 |                         | เลขที่ PI                                                     |                                                                                                    |
| ชื่อ ผงไก (ทงเ 2)                                                                                                    |                                                                                                    |                                                                                             |                                         |                                                                                                    |                                                                                                 |                         | <ul> <li>สถานะ</li> <li> เลือก</li> </ul>                     |                                                                                                    |
| <ul> <li>ท่าเทียบเรือ</li> </ul>                                                                                                    | (คุมย์ PIPO –                                                                                                    | เลชท LD                                                                                     |                                         |                                                                                                    | 1                                                                                               |                         |                                                               |                                                                                                    |
| ท่าเทียบเรือประมงสงขลา 2                                                                                                    | ( 🔹 เลือก                                                                                                    |                                                                                             | $\nabla$                                | 🔲 ขนถ่า                                                                                                    | เยรถยนต์                                                                                        |                         |                                                               |                                                                                                    |
|                                                                                                    |                                                                                                    |                                                                                             |                                         | 🔲 ไม่ขน                                                                                                    | ถ่ายรถยนต์                                                                                      |                         |                                                               |                                                                                                    |
| Q ค้นหา มี แสดงทั้งห                                                                                                    | มมด                                                                                                    |                                                                                             |                                         |                                                                                                    |                                                                                                 |                         |                                                               |                                                                                                    |
| 🗎 บันทึก                                                                                                    | รออนุมัติ                                                                                                    | 🗸 บันทึกลง                                                                                  | LD                                      | 🄑 ส่งกลั                                                                                                    | บเพื่อแก้ไข 🧲                                                                                   | ) ไม่บันทึ              | กลง LD 🤇                                                      | 🕗 ຍກເລີກ                                                                                                    |
|                                                                                                    |                                                                                                    |                                                                                             |                                         |                                                                                                    |                                                                                                 |                         |                                                               |                                                                                                    |
| C ณ เวลา 21:22                                                                                                    |                                                                                                    |                                                                                             |                                         |                                                                                                    | a                                                                                               |                         |                                                               | 1 รายการ                                                                                                    |
| #                                                                                                    | เลขที่                                                                                                    |                                                                                             | เลขทะ                                   | เ<br>ะเบียน                                                                                                  | รอ<br>ชื่อเรือ                                                                                  |                         | วันที่ชั่งจริง                                                | น้ำหนัก (กก.)                                                                                                    |
|                                                                                                    | 0005000107 0001                                                                                                    | 2                                                                                           | 399002173                               | 3                                                                                                    | 🧭 ทองสมุทร 3                                                                                    | 22/                     | /07/64                                                        | 1,201.0                                                                                                    |
| <ul> <li></li></ul>                                                                                                    | 1 29 อธิบายได้<br>อนไขที่ต้องการ                                                                                                    | รูปที่ 29 ร<br>ดังนี้<br>รค้นหา จา<br>สาร                                                   | ายการเช<br>กนั้นคลิ                     | อกสารชั่<br>เกปุ่ม" ค้                                                                                       | ังจริงหน้าท่า<br>นหา" เพื่อให้                                                                  | Rows pe                 | <sub>r nane</sub> : 20 ₹<br>แสดงข้อมูล                        | <sub>1-1 of 1</sub> < โา⇒<br>ให้ที่หน้าจอ                                                                                                    |
| <ul> <li>พP-6407-</li> <li>จากรูปจ์</li> <li>มายเลข 1 ระบุเจ็</li> <li>มายเลข 2 คลิกเล่</li> <li>ส่งจริงหน้าท่า: WP-6407-9</li> </ul>                                                                                                    | 1 29 อธิบายได้<br>อนไขที่ต้องการ<br>ลือกที่เลขที่เอกส<br>2055000137-0001                                                                                                    | รูปที่ 29 ร<br>ดังนี้<br>รค้นหา จา<br>สาร                                                   | ายการเล<br>กนั้นคลิ                     | อกสารชั่<br>ถิกปุ่ม" ค้ <sup>เ</sup>                                                                         | ังจริงหน้าท่า<br>นหา" เพื่อให้                                                                  | Rows ne                 | <sup>r nane:</sup> 20 ▼<br>แสดงข้อมูล                         | 1-1 of 1 < 1 ><br>ให้ที่หน้าจอ<br>< กลับไปหน้ารายการ                                                                                                    |
| <ul> <li>พp-6407-</li> <li>จากรูปร์</li> <li>มายเลข 1 ระบุเรี</li> <li>มายเลข 2 คลิกเล่</li> <li>ร้งจริงหน้าท่า: WP-6407-9</li> <li>บันทึก รออนุมัติ ส่ง</li> </ul>                                                                                                    | 1 29 อธิบายได้<br>อนไขที่ต้องการ<br>ลือกที่เลขที่เอกส<br>2055000137-0001<br>กลับเพื่อแก้ไข บันพีก                                                                                                    | รูปที่ 29 ร<br>ดังนี้<br>รค้นหา จา<br>สาร                                                   | ายการเล                                 | อกสารชั่<br>ถกปุ่ม"ค้ <sup>ะ</sup>                                                                           | ังจริงหน้าท่า<br>นหา" เพื่อให้                                                                  | Rows ne                 | r nane: 20 ▼<br>แสดงข้อมูล<br>(สดงรายงา                       | 1-1 of 1 < 1 ><br>ให้ที่หน้าจอ<br>< กลับไปหน้ารายการ<br>ณ ← ส่งกลับเพื่อแก้ไข<br>3                                                                                                    |
| พp-6407-           จากรูปที่           มายเลข 1         ระบุเจี           มายเลข 2         คลิกเลี           เจ้จริงหน้าท่า: WP-6407-9         บันทึก           รออนุมัติ         สง           เข้าอมูลรายการ         ข้อมูลรายการ                                                                                                    | 1 29 อธิบายได้<br>อนไขที่ต้องการ<br>ลือกที่เลขที่เอกส<br>2055000137-0001<br>กลับเพื่อแก้ไข บันศึก                                                                                                    | รูปที่ 29 ร<br>ดังนี้<br>รค้นหา จา<br>สาร                                                   | ายการเส                                 | อกสารชั่<br>ถกปุ่ม"ค้า                                                                                       | ังจริงหน้าท่า<br>นหา" เพื่อให้<br>ข้อมูลการอนุมัติ                                              | Rows ne                 | r กอดค: 20 ▼<br>แสดงข้อมูล่                                   | 1-1 of 1 < 1 ><br>ให้ที่หน้าจอ<br>< กลับไปหน้ารายการ<br>ณ < ส่งกลับเพื่อแก้ไข<br>3                                                                                                    |
| <ul> <li>พP-6407-</li> <li>จากรูปห์</li> <li>มายเลข 1 ระบุเงี</li> <li>มายเลข 2 คลิกเลี</li> <li>รังจริงหน้าท่า: WP-6407-9</li> <li>งันทึก รออนุมัติ ส่ง</li> <li>เจ้า</li> </ul>                                                                                                    | 1 29 อธิบายได้<br>อนไขที่ต้องการ<br>ลือกที่เลขที่เอกส<br>2005000137-0001<br>กลับเพื่อแก้ไข บันทีก                                                                                                    | รูปที่ 29 ร<br>ดังนี้<br>รค้นหา จา<br>สาร<br>พ <b>LD</b><br>07-9005000137                   | ายการเล<br>กนั้นคลิ                     | อกสารชั่<br>เกปุ่ม" คั<br>ผู <sub>้อนุมัติ</sub> :                                                           | ังจริงหน้าท่า<br>นหา" เพื่อให้<br>ข้อมูลการอนุมัติ                                              | Rows ne<br>วิะบบเ       | r กอดค: 20 ▼<br>แสดงข้อมูล<br>ฒสดงรายงา<br>1 25/07/64 14:3    | 1-1 of 1 < 1 ><br>ให้ที่หน้าจอ<br>< กลับไปหน้ารายการ<br>nu < ส่งกลับเพื่อแก้ไข<br>3                                                                                                    |
| <ul> <li>พP-6407-</li> <li>จากรูปท์</li> <li>มายเลข 1 ระบุเรี</li> <li>มายเลข 2 คลิกเลี</li> <li>ร้องริงหน้าท่า: WP-6407-90</li> <li>บันทึก รออนุมัติ ส่ง</li> <li>ข้อมูลรายการ</li> <li>เลขที่:</li> <li>วันที่ชั่งสัตว์น้ำ:</li> <li>สื่อบัปไขออนุอาร (เทม 2):</li> </ul>                                                                                                    | <ul> <li>1 29 อธิบายได้</li> <li>1 29 อธิบายได้</li> <li>1 29 อธิบายได้</li> <li>1 29 อธิบายได้</li> <li>1 29 อธิบายได้</li> <li>1 20</li> <li>1 20</li> <li>2 20</li> <li>2 2 20</li> <li>2 2 20</li> <li>2</li></ul>                                                                                                    | รูปที่ 29 ร<br>ดังนี้<br>รค้นหา จา<br>สาร<br>07-9005000137                                  | ายการเล<br>กนั้นคลิ<br>-0001            | อกสารชั่<br>ถกปุ่ม " ค้<br>ผู้อนุมัติ:<br>หมายเห<br>ผู้สงกลัก                                                | ังจริงหน้าท่า<br>นหา" เพื่อให้<br>ข้อมูลการอนุมัติ<br>ๆ:<br>แก้ม:                               | Rows pe                 | r กอลดะ: 20 ▼<br>แสดงข้อมูล<br>ฒ แสดงรายงา<br>1 25/07/64 14:3 | 1-1 of 1 < 1 ><br>ให้ที่หน้าจอ<br>< กลับไปหน้ารายการ<br>ณ ← ส่งกลับเพื่อแก้ไข<br>3                                                                                                    |
| พp-6407-       จากรูปที่       มายเลข 1       ระบุเจี       มายเลข 2       คลิกเลี       ข้อริงหน้าท่า: WP-6407-9       บันทีก       รออนุมัติ       ช่อมูลรายการ       เลขที่:       วันที่ชั่งสัตว์น้ำ:       ชื่อผู้ประกอบการ (ทบ.2):       น้ำหนักสัตว์น้ำ:                                                                                                    | 1 29 อธิบายได้<br>29 อธิบายได้<br>อนไขที่ต้องการ<br>ถือกที่เลขที่เอกส<br>005000137-0001<br>กลับเพื่อแก้ไข บันทีก<br>22/07/64<br>แพจุรีพร (15,16,17 ต.ไ:<br>1,201.00 กิโลกรัม                                                                                                    | รูปที่ 29 ร<br>ดังนี้<br>รค้นหา จา<br>สาร<br><sup>164 LD</sup><br>07-9005000137             | ายการเล<br>กนั้นคลิ<br>-0001<br>.สงขลา) | อกสารชั่<br>ถกปุ่ม " ค้า<br>ผู้อนุมัติ:<br>หมายเห<br>ผู้ส่งกลับ                                              | ังจริงหน้าท่า<br>นหา" เพื่อให้<br>ข้อมูลการอนุมัติ<br>ๆ:<br>แก่ไข:                              | Rows ne<br>ระบบเ        | r กอดค: 20 ▼<br>แสดงข้อมูล<br>ฒสดงรายงา<br>1 25/07/64 14:3    | 1-1 of 1 < 1 ><br>ให้ที่หน้าจอ<br>(< กลับไปหน้ารายการ<br>ณ < ส่งกลับเพื่อแก้โข<br>3<br>6                                                                                                    |
| <ul> <li>พP-6407-</li> <li>จากรูปห์</li> <li>มายเลข 1 ระบุเงี</li> <li>มายเลข 2 คลิกเล่</li> <li>งัจริงหน้าท่า: WP-6407-9</li> <li>บันทึก รออนุมัติ ส่ง</li> <li>ข้อมูลรายการ</li> <li>เลขที่:</li> <li>วันที่ชั่งสัตว์น้ำ:</li> <li>ชื่อผู้ประกอบการ (ทบ.2):</li> <li>น้ำหนักสัตว์น้ำ:</li> <li>ผู้สร้างรายการ:</li> </ul>                                                                                                    | <ul> <li>1 29 อธิบายได้</li> <li>1 29 อธิบายได้</li> <li>1 29 อธิบายได้</li> <li>1 29 อธิบายได้</li> <li>1 20 1 20 ที่ต้องการ</li> <li>1 20 1 20 ที่เลขที่เอกส</li> <li>205000137-0001</li> <li>1 1 20 กีเลกรัม</li> <li>1 20 1.00 กิโลกรัม</li> <li>1 25/07/64 14:35</li> </ul>                                                                                                    | รูปที่ 29 ร<br>ดังนี้<br>รค้นหา จา<br>สาร<br>07-9005000137<br>ม่ระบุ อ.ไม่ระบุ จ            | ายการเล<br>กนั้นคลิ<br>-0001<br>.สงขลา) | อกสารชั่<br>ถกปุ่ม " คั<br>ผู้อนุมัติ:<br>หมายเห<br>ผู้ส่งกลับ<br>ส่งกลับเพื่อ                               | ังจริงหน้าท่า<br>นหา" เพื่อให้<br>ข้อมูลการอนุมัติ<br>ซุ:<br>แก้ไข                              | Rows ne<br>วิะบบเ       | r กอดค: 20 ▼<br>แสดงข้อมูล<br>1 25/07/64 14:3                 | 1-1 of 1 < 1 ><br>ให้ที่หน้าจอ<br>< กลับไปหน้ารายการ<br>nu < ส่งกลับเพื่อแก้ไข<br>3<br>6                                                                                                    |
| พp-6407-           จากรูปท์           มายเลข 1 ระบุเงี           มายเลข 2 คลิกเลี           งัจริงหน้าท่า: Wp-6407-9           บันทึก รออนุมัติ ส่ง           ข้อมูลรายการ           เลขที่:           วันที่สังสัตว์น้ำ:           ชื่อผู้ประกอบการ (ทบ.2):           น้ำหนักสัตว์น้ำ:           ผู้สร้างรายการ:           ผู้สงไปอนุมัติ:                                                                                                    | <ul> <li>1 29 อธิบายได้</li> <li>1 29 อธิบายได้</li> <li>1 29 อธิบายได้</li> <li>1 29 อธิบายได้</li> <li>1 29 อธิบายได้</li> <li>1 20</li> <li>1 20</li> <li>1 25/07/64</li> <li>1 4:36</li> <li>W T 25/07/64</li> <li>1 4:36</li> </ul>                                                                                                    | รูปที่ 29 ร<br>ดังนี้<br>ธค้นหา จา<br>สาร<br>07-9005000137<br>ม่ระบุ อ.ไม่ระบุ จ            | ายการเล<br>กนั้นคลิ<br>-0001<br>.สงขลา) | อกสารชั่<br>ถิกปุ่ม " คั<br>ผู้อนุมัติ<br>หมายเห<br>ผู้ส่งกลับ<br>หมายเห<br>ส่งกลับเพื่อ                     | ังจริงหน้าท่า<br>นหา" เพื่อให้<br>ข้อมูลการอนุมัติ<br>ๆ:<br>แก้ไข<br>รส่งกลับเอกสารพP           | Rows ne<br>ระบบเ        | r กอดค: 20 ▼<br>แสดงข้อมูล<br>_1 25/07/64 14:3                | <ul> <li>1-1 of 1 &lt; 1 &gt;</li> <li>ให้ที่หน้าจอ</li> <li>&lt; กลับไปหน้ารายการ</li> <li>ณ &lt; ส่งกลับเพื่อแก้ไข</li> <li>3</li> </ul>                                                                                                    |
| พp-6407-           จากรูปที่           มายเลข 1 ระบุเจ็           มายเลข 2 คลิกเลี           งัจริงหน้าท่า: WP-6407-9           บันทีก รออนุมัติ ส่ง           ข้อมูลรายการ           เลขที่:           วันที่ส่งสัตว์น้ำ:           ชื่อผู้ประกอบการ (ทบ.2):           น้ำหนักสัตว์น้ำ:           ผู้สร้างรายการ:           ผู้ปรับปรุงรายการ:           ผู้สงไปอนุมัติ:                                                                                                    | 1 29 อธิบายได้<br>29 อธิบายได้<br>อนไขที่ต้องการ<br>ลือกที่เลขที่เอกส<br>205000137-0001<br>(บันทีก<br>005000137-0001<br>(บันทีก<br>(บันทีก<br>(บันทีก<br>(บันทีก<br>(บันทีก<br>(บันทีก)<br>(บันทีก)<br>(บันที่)<br>(บันที่)<br>(บันที | รูปที่ 29 ร<br>ดังนี้<br>รค้นหา จา<br>สาร<br>กร LD<br>07-9005000137<br>ม่ระบุ อ.ไม่ระบุ จ   | ายการเล<br>กนั้นคลิ<br>                 | อกสารชั่<br>ถิกปุ่ม " ค้<br>ผู้อนุมัติ<br>หมายเห<br>ผู้ส่งกลับเพื่อ<br><sup>หมายเหตุ —</sup><br>ทดสอบกา<br>4 | ังจริงหน้าท่า<br>นหา" เพื่อให้<br>ข้อมูลการอนุมัติ<br>ๆ:<br>แก้ไข:<br>แก้ไข<br>รส่งกลับเอกสารพP | Rows ne<br>ระบบเ        | r กอดค: 20 ▼<br>แสดงข้อมูล<br>_1 25/07/64 14:3                | 1-1 of 1 < 1 ><br>ให้ที่หน้าจอ<br>(< กลับไปหน้ารายการ<br>ณ < ส่งกลับเพื่อแก้ไข<br>3<br>6                                                                                                    |
| พp-6407-           จากรูปท์           มายเลข 1 ระบุเงี           มายเลข 2 คลิกเลี           งัจริงหน้าท่า: WP-6407-9           บันทีก รออนุมัติ ส่ง           ข้อมูลรายการ           เลขที่:           วันที่ดังสัตว์น้ำ:           ข้อมูลรายการ           เลขที่:           วันที่ส่งสัตว์น้ำ:           ข้อมูลรายการ           ผู้สร้างรายการ:           ผู้สร้างรายการ:           ผู้สร้างรายการ:           ผู้สงไปอนุมัติ:           อัญเลเรือ                                                                                                    | 1 29 อธิบายได้<br>29 อธิบายได้<br>205000137-0001<br>1 29 อธิบายได้<br>2005000137-0001<br>กลับเพื่อแก้ไข บันทีก<br>22/07/64<br>แพจุรีพร (15,16,17 ต.ไ:<br>1,201.00 กิโลกรัม<br>W T 25/07/64 14:36<br>W T 25/07/64 14:36                                                                                                    | รูปที่ 29 ร<br>ดังนี้<br>รค้นหา จา<br>สาร<br>เลง LD<br>07-9005000137<br>ม่ระบุ อ.ไม่ระบุ จ  | ายการเล<br>กนั้นคลิ<br>-0001<br>.สงขลา) | อกสารชั่<br>ถกปุ่ม " ค้<br>ผู้อนุมัติ<br>หมายเห<br>ผู้ส่งกลับ<br>ฟมายเหตุ –<br>ทดสอบกา<br>4                  | ังจริงหน้าท่า<br>นหา" เพื่อให้<br>ข้อมูลการอนุมัติ<br>ตุ:<br>แก้ไข<br>รส่งกลับเอกสารพP          | Rows ne<br>ระบบเ<br>W T | r กอดค: 20 ▼<br>แสดงข้อมูล<br>1 25/07/64 14:3                 | 1-1 of 1 < 1 ><br>ให้ที่หน้าจอ<br>< กลับไปหน้ารายกาว<br>ณ ← ส่งกลับเพื่อแก้ไข<br>3<br>6                                                                                                    |
| 1       WP-6407-         จากรูปท์         มายเลข 1       ระบุเรี         มายเลข 2       คลิกเลี         เจ้จริงหน้าท่า: WP-6407-90       ชับทีก         บันทีก       รออนุมัติ       ส่ง         เจ้จริงหน้าท่า: WP-6407-91       ส่ง         บันทีก       รออนุมัติ       ส่ง         เจ้าสู่ประกอบการ       เลขที่:       ร่งสู่ประกอบการ (ทบ.2):         น้ำหนักสัตว์น้ำ:       สู่สร้างรายการ:       สู่สงไปอนุมัติ:         ผู้สงไปอนุมัติ:       เรือ:       เรือ:                                                                                                    | <ul> <li>1 29 อธิบายได้</li> <li>1 29 อธิบายได้</li> <li>1 29 อธิบายได้</li> <li>1 29 อธิบายได้</li> <li>1 29 อธิบายได้</li> <li>1 20101</li> <li>1 20100</li> <li>1 20100</li> <li>1 25/07/64</li> <li>1 25/07/64</li> <li>1 41:36</li> <li>W T 25/07/64</li> <li>1 41:36</li> <li>W T 25/07/64</li> <li>1 41:36</li> </ul>                                                                                                    | รูปที่ 29 ร<br>ดังนี้<br>ธค้นหา จา<br>สาร<br>07-9005000137<br>ม่ระบุ อ.ไม่ระบุ จ<br>มุมาร 3 | ายการเล<br>กนั้นคลิ<br>-0001<br>.สงขลา) | อกสารชั่<br>ถกปุ่ม " ค้'<br>ผู้อนุมัติ:<br>หมายเห<br>ผู้ส่งกลับ<br>พมายเหตุ –<br>ทดสอบกา<br>4                | ังจริงหน้าท่า<br>นหา" เพื่อให้<br>ข้อมูลการอนุมัติ<br>ๆ:<br>แก้ไข<br>รส่งกลับเอกสารWP           | Rows ne<br>ระบบเ<br>W T | r กอดค: 20 ▼<br>แสดงข้อมูล<br>1 25/07/64 14:3<br>5 โ∎ บัน     | <ul> <li>1-1 of 1 &lt; 1 &gt;</li> <li>ให้ที่หน้าจอ</li> <li>&lt; กลับไปหน้ารายการ</li> <li>ณ &lt; ส่งกลับเพื่อแก้ไข</li> <li>3</li> <li>6</li> <li></li> <li></li></ul> <li></li> <li> <li></li> <li></li> <li></li> <li></li> <li></li> <li></li> <li></li> <li> <li></li> <li> <li></li> <li> <li></li> <li> <li></li> <li> <li></li> <li> <li></li> <li> <li></li> <li> <li></li> <li> <li></li> <li> <li></li> <li> <li></li> <li> <li></li> <li> <li></li> <li> <li></li> <li> <li></li> <li> <li></li> <li> <li> <li> <li> <li> <li> <li> <li> <li> <li> <li> <li> <li> <li> <li> <li> <li> <li> <li> <li> <li> <li> <li> <li></li></li></li></li></li></li></li></li></li></li></li></li></li></li></li></li></li></li></li></li></li></li></li></li></li></li></li></li></li></li></li></li></li></li></li></li></li></li></li></li></li> |
| <ul> <li>จากรูปที่</li> <li>จากรูปที่</li> <li>มายเลข 1 ระบุเงี<br/>มายเลข 2 คลิกเลี<br/>รังจริงหน้าท่า: WP-6407-9</li> <li>บันทึก รออนุมัติ ส่ง</li> <li>ข้อมูลรายการ</li> <li>เลขที่:</li> <li>วันที่ชั่งสัตว์น้ำ:</li> <li>ช่อมูลรายการ</li> <li>เลขที่:</li> <li>มักนักสัตว์น้ำ:</li> <li>ช่อมู่ประกอบการ (ทบ.2):</li> <li>น้ำหนักสัตว์น้ำ:</li> <li>ผู้สร้างรายการ:</li> <li>ผู้สร้างรายการ:</li> <li>ผู้สงไปอนุมัติ:</li> <li>ข้อมูลเรือ</li> <li>เรือ:</li> <li>ขนาด:</li> </ul>                                                                                                    | <ul> <li>29 อธิบายได้</li> <li>29 อธิบายได้</li> <li>อนไขที่ต้องการ</li> <li>ลือกที่เลขที่เอกส</li> <li>205000137-0001</li> <li>(บันที่ก</li> <li>(บันที่ก</li> <li>(</li></ul>                                                                                                    | รูปที่ 29 ร<br>ดังนี้<br>ธค้นหา จา<br>สาร<br>164 LD<br>07-9005000137<br>ม่ระบุ อ.ไม่ระบุ จ  | ายการเล<br>กนั้นคลิ<br>-0001<br>.สงขลา) | อกสารชั่<br>ถกปุ่ม " ค้<br>ผู้อนุมัติ<br>หมายเห<br>ผู้ส่งกลับ<br>พฤสอบกา<br>4                                | ังจริงหน้าท่า<br>นหา" เพื่อให้<br>ข้อมูลการอนุมัติ<br>ๆ:<br>แก้ไข<br>รส่งกลับเอกสารพP           | Rows ne                 | r กอดค: 20 ▼<br>แสดงข้อมูล<br>_1 25/07/64 14:3<br>_5_ ∎ บัน   | 1-1 of 1 < 1 ><br>ให้ที่หน้าจอ<br>(< กลับไปหน้ารายกา<br>ณ < ส่งกลับเพื่อแก้ไข<br>3<br>6<br>×<br>                                                                                                    |
| 1         พp-6407-           จากรูปท์           มายเลข 1         ระบุเจ็           มายเลข 2         คลิกเลี           นั่งจริงหน้าท่า: WP-6407-9         ชั่งจริงหน้าท่า: WP-6407-9           บันทึก         รออนุมัติ         สง           ข้อมูลรายการ         สง           เลขที่:         รับที่ซั่งสัตว์น้ำ:         สง           ข้อมู่สรางการ:         สู้สร้างรายการ:         สง           ผู้สร้างรายการ:         สู้สงไปอนุมัติ:           เรือ:         ข้อมูลเรือ         เรือ:           ขนาด:         เมืองท่าที่จดทะเบียนเรือ:         เลขที่เบอนอาตุประบงพาอมิทย์-                                                                                                    | <ul> <li>1 29 อธิบายได้</li> <li>1 29 อธิบายได้</li> <li>1 29 อธิบายได้</li> <li>1 29 อธิบายได้</li> <li>1 29 อธิบายได้</li> <li>1 2010137-0001</li> <li>1 20100 กิโลกรัม</li> <li>1 25/07/64 14:35</li> <li>W T 25/07/64 14:36</li> <li>W T 25/07/64 14:36</li> <li>W T 25/07/64 14:36</li> <li>W T 25/07/64 14:36</li> <li>W T 25/07/64 14:36</li> <li>W T 25/07/64 14:36</li> <li>W T 25/07/64 14:36</li> <li>W T 25/07/64 14:36</li> <li>W T 25/07/64 14:36</li> <li>W T 25/07/64 14:36</li> <li>W T 25/07/64 14:36</li> </ul>                                                                                                    | รูปที่ 29 ร<br>ดังนี้<br>ธค้นหา จา<br>สาร<br>07-9005000137<br>ม่ระบุ อ.ไม่ระบุ จ            | ายการเล<br>กนั้นคลิ<br>-0001<br>.สงขลา) | อกสารชั่<br>ถกปุ่ม " ค้'<br>ผู้อนุมัติ:<br>หมายเห<br>ผู้ส่งกลับ<br>พมายเห<br>คุลอบกา<br>4                    | ังจริงหน้าท่า<br>นหา" เพื่อให้<br>ข้อมูลการอนุมัติ<br>ๆ:<br>แก้ไข<br>รส่งกลับเอกสารWP           | Rows ne<br>ระบบเ        | r กอดe: 20 ▼<br>แสดงข้อมูล                                    | <ul> <li>1-1 of 1 &lt; 1 &gt;</li> <li>ให้ที่หน้าจอ</li> <li>( กลับไปหน้ารายการ</li> <li>ณ &lt; ส่งกลับเพื่อแก้ไข</li> <li>3</li> <li>6</li> <li>×</li> <li>inn.)</li> <li>i,065.00</li> <li>136.00</li> </ul>                                                                                                    |
| 1         พP-6407-           จากรูปห์           มายเลข 1         ระบุเจ็           มายเลข 2         คลิกเลี           ชั่งจริงหน้าท่า: WP-6407-9         บันทึก           บันทึก         รอยนุมัติ         สง           งังจริงหน้าท่า: WP-6407-9         ชับมีก         รอยนุมัติ           บันทึก         รอยนุมัติ         สง           งังจริงหน้าท่า: WP-6407-9         ชับมูลรายการ         สง           งับที่ก่ารอยนุมัติ         สง         สง           งับทึก         รอยนุมัติ         สง           งับมีก         รอยนุมัติ         สง           งับมีก         รอยนุมัติ         สง           งับมีก         รอยนุมัติ         สง           งับมีรงรายการ:         ผู้สร้างรายการ:         ผู้สร้างรายการ:           ผู้สร้างรายการ:         มูลเรือ         เรือ:           บนาด:         เมืองท่าที่จดทะเบียนเรือ:         เลขที่ใบอนุญาตประมงพาณิขย์:           เครื่องหมายประจำเรือ:         เครือ:         เลขที่ไบอนุมารงหมายประจำเรือ: | <ul> <li>1 29 อธิบายได้</li> <li>1 29 อธิบายได้</li> <li>1 29 อธิบายได้</li> <li>1 29 อธิบายได้</li> <li>1 20</li> <li>1 20</li> <li>2 20</li> <li>2 20</li></ul>                                                                                                    | รูปที่ 29 ร<br>ดังนี้<br>ธค้นหา จา<br>สาร<br>ทงLD<br>07-9005000137<br>ม่ระบุ อ.ไม่ระบุ จ    | ายการเล<br>กนั้นคลิ<br>-0001<br>.สงขลา) | อกสารชั่<br>ถกปุ่ม " ค้<br>ผู้อนุมัติ<br>หมายเห<br>ผู้ส่งกลับ<br>พมายเห<br>ทดสอบกา<br>4                      | ังจริงหน้าท่า<br>นหา" เพื่อให้<br>ข้อมูลการอนุมัติ<br>ตุ:<br>แก้ไข<br>รส่งกลับเอกสารพP          | Rows ne                 | r กอดe: 20 ▼<br>แสดงข้อมูล                                    | 1-1 of 1 < 1 ><br>ให้ที่หน้าจอ<br>(< กลับไปหน้ารายการ<br>ณ < ส่งกลับเพื่อแก้ไข<br>3<br>6<br>×<br>                                                                                                    |

รูปที่ 30 การส่งกลับเพื่อแก้ไขของเอกสารชั่งจริงหน้าท่า

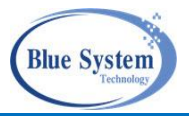

จากรูปที่ 30 อธิบายได้ ดังนี้